# Technical Note

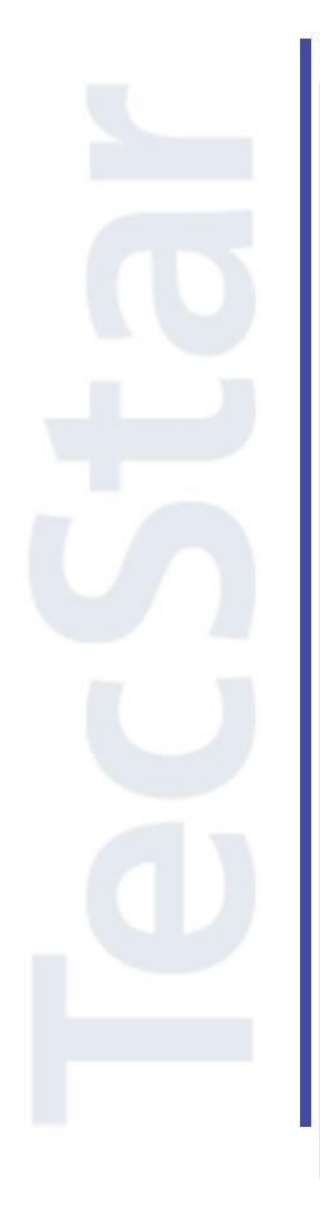

## Silicon Labs 社 Bluetooth Xpress アドバンストガイド(上級編)

2019年3月

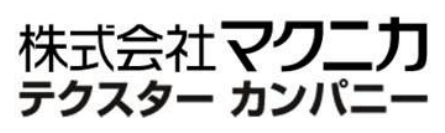

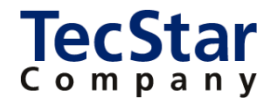

TecStar -

Silicon Labs 社 Bluetooth Xpress

アドバンストガイド(上級編)

| 目次   |                               |   |
|------|-------------------------------|---|
| 1 (1 | :じめに                          | 3 |
| 2 彭  | ;定変更する                        | ł |
| 2-   | 1 アドバタイズ                      | 1 |
| 2-:  | 2 コネクション                      | 3 |
| 2-;  | 3 スキャン10                      | ) |
| 2-   | 4 セキュリティ                      | 1 |
| 2-   | 5 出力レベル17                     | 7 |
| 2-   | 5 UART ボーレート19                | ) |
| 2-   | 7 デバイス名 (Device Name)2        | L |
| 2-3  | 3 PHY(通信速度)/アドバタイズで使用する PHY24 | 1 |
| 3 重  | 作制御する28                       | 3 |
| 3-   | 1 エラーコード                      | 3 |
| 3-:  | 2 GPIO (ステータス信号)29            | ) |
| 4 洋  | 費電流を最適化する32                   | 2 |
| 4-   | 1 消費電流の簡易測定                   | 2 |
| 4-:  | 2 UART ボーレート変更                | 3 |
| 4-;  | 3 スリープモード (sleep コマンド)        | 3 |
| 4-   | 4 スリープモード (sleep_select ピン)   | ) |
| 4-   | 5 出力レベルの変更40                  | ) |
| 5 E  | AQ 48                         | 3 |
| 5-   | 1 仕様・使用方法                     | 3 |
| 5-:  | 2 トラブルシューティング                 | 5 |
| 参考   | 文献                            | 3 |

### 1 はじめに

この資料は、Silicon Laboratories(以下、Silicon Labs)社製 Bluetooth®モジュール Bluetooth Xpress(以下、BGX)の使用方法について簡易にまとめたものです。内容に誤りがないよう注意は払っておりますが、 もし Silicon Labs 社が提供するドキュメント等と差異がございましたら、メーカー提供のものを優先してご参照ください。

本資料は、基本的な使用方法は理解頂いている方を対象としたアドバンストガイド(上級編)です。初め て BGX をご使用になる方は、まずクイックスタートガイド(初級編)をご参照ください。

### **TecStar**

#### 2 設定変更する

#### 2-1 アドバタイズ

BLE では、セントラル側とペリフェラル側を接続し、それからデータ通信を行います。接続するにあたり、 ペリフェラル側はアドバタイズという信号を一定間隔で送信し、セントラル側はアドバタイズ信号をスキャン することでペリフェラル側を発見します。

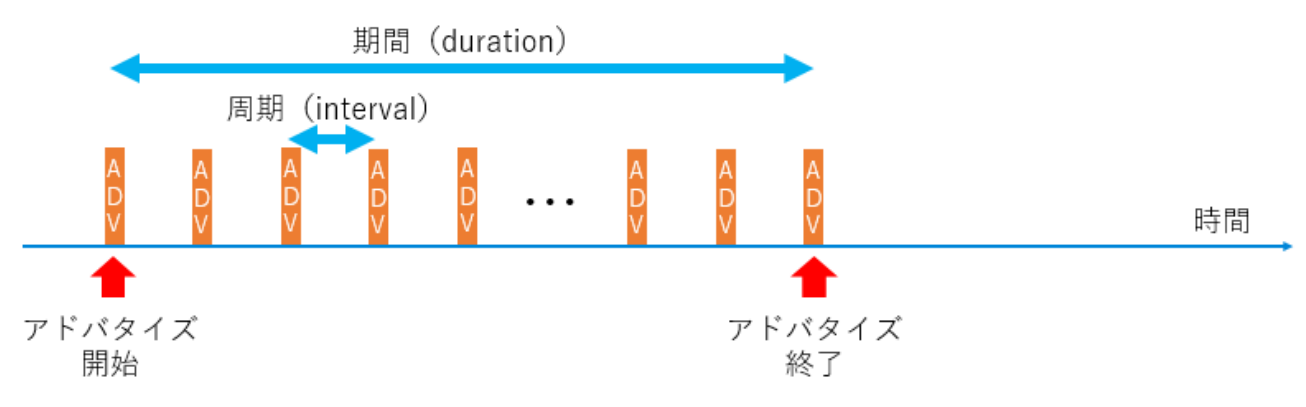

アドバタイズの周期が短ければ、セントラル側に見つけて貰うのが早くなりますし、またアドバタイズの 期間が長ければ、セントラル側に見つけて貰える可能性が高まります。しかしながら、アドバタイズの周期 が短くしたり、期間を長くしたりすると、その分 消費電力も増えることになります。

BGX では、アドバタイズの周期(interval)と期間(duration)を変更できるようになっています。周期・期間の変更は、blvhd, blvhi, blvld, blvli という variable を変更することで実現できます

アドバタイズの周期と期間の組み合わせを2つ保持できるようになっていますので、計4個の variable があります。(2つのセットは、High と Low という名称になっています)

| Variable 名 | 説明                                                |
|------------|---------------------------------------------------|
| bl v h d   | BLE adVertising High Duration (high 設定時のアドバタイズ期間) |
| bl v h i   | BLE adVertising High Interval (high 設定時のアドバタイズ周期) |
| bl v l d   | BLE adVertising Low Duration (low 設定時のアドバタイズ期間)   |
| bl v l i   | BLE adVertising Low Interval (low 設定時のアドバタイズ周期)   |

<advertising High  $\sigma$  variable>

### bl v h d

**BLE adVertising High Duration** 

#### Description

Configures high mode advertising duration. This is the duration in seconds for which advertising continues after issuing the adv high command. See BLE Advertising.

| Attribute | Description           |
|-----------|-----------------------|
| format    | integer               |
| units     | seconds               |
| min       | 0 (advertise forever) |
| max       | 1000                  |
| default   | 30                    |
| access    | get/set               |
| save      | yes                   |

### blvhi

BLE adVertising High Interval

#### Description

Configures high mode advertising interval, used for the adv command high option. The interval is measured in slots. For example, an interval of 32 means advertise in slot 0, then 32, then 64 and so on. Valid range: 32 - 16384 slots inclusive.

| Attribute | Description |
|-----------|-------------|
| format    | integer     |
| units     | slots       |
| min       | 32          |
| max       | 16384       |
| default   | 32          |
| access    | get/set     |
| save      | yes         |

<advertising Low *O* variable>

### blvld

BLE adVertising Low Duration

#### Description

Configures low mode advertising duration. This is the duration in seconds for which advertising continues after issuing the adv low command. See BLE Advertising.

| Attribute | Description           |
|-----------|-----------------------|
| format    | integer               |
| units     | seconds               |
| min       | 0 (advertise forever) |
| max       | 1000                  |
| default   | 0 (forever)           |
| access    | get/set               |
| save      | yes                   |

### blvli

BLE adVertising Low Interval

#### Description

Configures low mode advertising interval, used for the adv command **low** option. The interval is measured in slots. For example, an interval of 32 means advertise in slot 0, then 32, then 64 and so on. Valid range: 32 - 16384 slots inclusive.

| Attribute | Description |
|-----------|-------------|
| format    | integer     |
| units     | slots       |
| min       | 32          |
| max       | 16384       |
| default   | 874         |
| access    | get/set     |
| save      | yes         |

書式は、

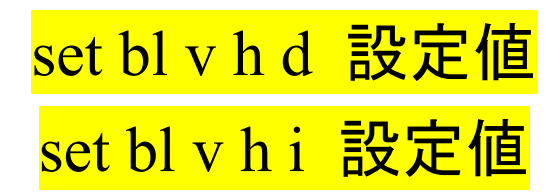

です。期間(duration)の設定値の単位は秒です。周期(interval)の設定値の単位は slot で、1 slot = 0.625 秒で換算ください。

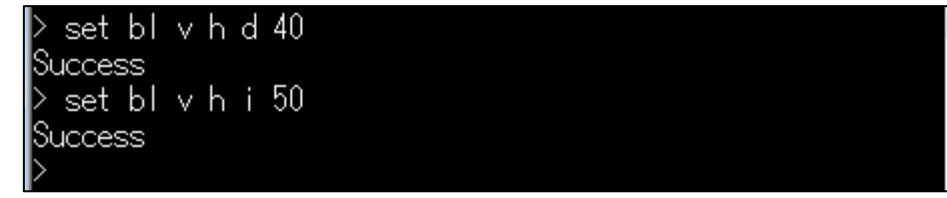

アドバタイズを開始するには advコマンドを使用します。このコマンドの引数で、high 設定を使ってアド バタイズするのか、low 設定を使ってアドバタイズするのか、を指定できます。書式は、

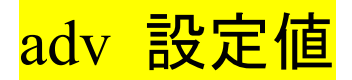

です。設定値には、high, low, off が入ります。high 設定を使う場合は adv high とします。

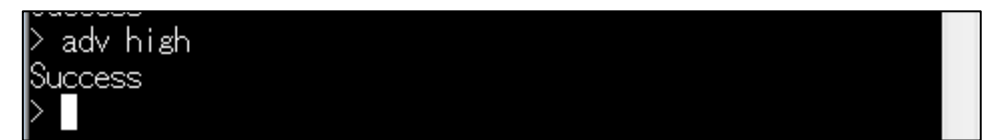

#### adv

Advertise as a peripheral

#### Description

Turn on advertising as a peripheral at the specified rate. The command **adv off** turns advertising off. If no argument is supplied, the default is **adv high**.

On reset, advertising defaults to high for a duration specified by bl v h d (default: 30 seconds), then switches to low for a duration specified by bl v l d (default: always on), then turns off.

The advertising settings correspond to the following advertising modes.

- high High Duty Cycle Undirected Advertising
- low Low Duty Cycle Undirected Advertising
- off No Advertising

Syntax

> adv [low | high | off]

2-2 コネクション

接続が成立すると、一定間隔ごとにデータの送受を行います。この周期(interval)をコネクション・インタ ーバルといいます。

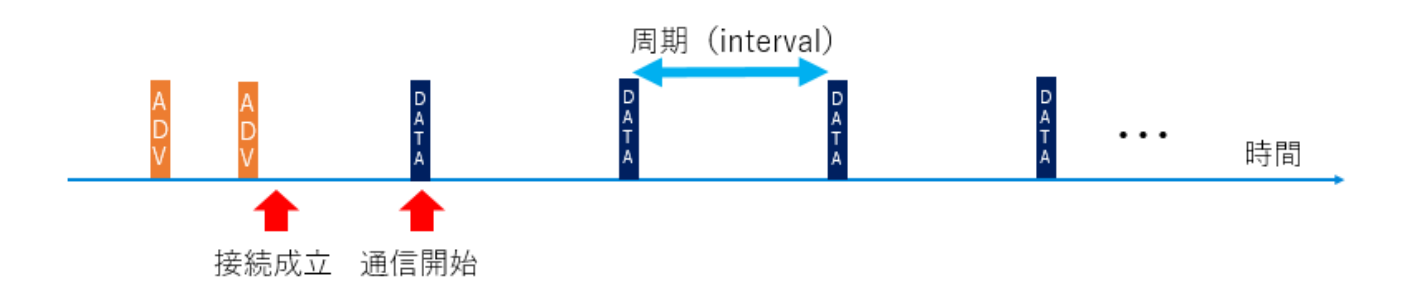

コネクション・インターバルが短ければ、多くのパケットを送ることができ、スループットが高くなります。し かしながら、送るデータがない場合にも通信を維持するために空パケットを送りますので、スリープする期 間もその分短くなり、消費電力も増えることになります。

BGX では、コネクション・インターバルを変更できるようになっています。変更は bl c i という variable を 変更することで実現できます

| bl c i                                                                                                    |                         |                |
|----------------------------------------------------------------------------------------------------|-------------------------|----------------|
|                                                                                                    | BLE Connection Interval |                |
| De                                                                                                    | scription               |                |
| BLE connection interval. See Bluetooth specification : Important Connection Parameters :<br>Connection Interval, Supervision Timeout |                         |                |
|                                                                                                    | Attribute               | Description    |
|                                                                                                    | format                  | integer        |
|                                                                                                    | units                   | 1.25 ms        |
|                                                                                                    | min                     | 6 (7.5 ms)     |
|                                                                                                    | max                     | 3200 (4000 ms) |
|                                                                                                    | default                 | 12 (15 ms)     |
|                                                                                                    | access                  | get/set        |
|                                                                                                    | save                    | yes            |

書式は、

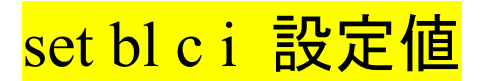

です。設定値の単位は 1.25ms です。例えば設定値=12 の場合、インターバルは 12 \* 1.25ms = 15ms となります。

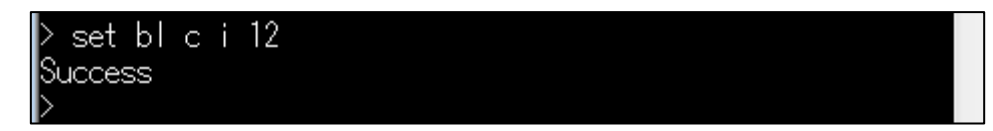

BLE では、コネクション・インターバルに従ってデータ通信を行いますが、通信に失敗するとすぐに接続 が解除される、という仕様ではありません。しかしながら、一定期間、通信が行えなかった場合には、タイ ムアウト(Supervision Timeout)が発生して、接続が解除されます。タイムアウトまでの期間は、blct いう variable で変更することが可能です。

デフォルトでは、タイムアウトは4秒に設定されています。

### bl c t

**BLE Connection Timeout** 

#### Description

BLE connection supervision timeout. See Bluetooth specification : Important Connection Parameters : Connection Interval, Supervision Timeout.

| Attribute | Description     |
|-----------|-----------------|
| format    | integer         |
| units     | 10 ms           |
| min       | 10 (100 ms)     |
| max       | 3200 (32000 ms) |
| default   | 400 (4000 ms)   |
| access    | get/set         |
| save      | yes             |

#### 2-3 スキャン

BLE では、セントラル側とペリフェラル側を接続し、それからデータ通信を行います。接続するにあたり、 ペリフェラル側はアドバタイズという信号を一定間隔で送信し、セントラル側はアドバタイズ信号をスキャン することでペリフェラル側を発見します。

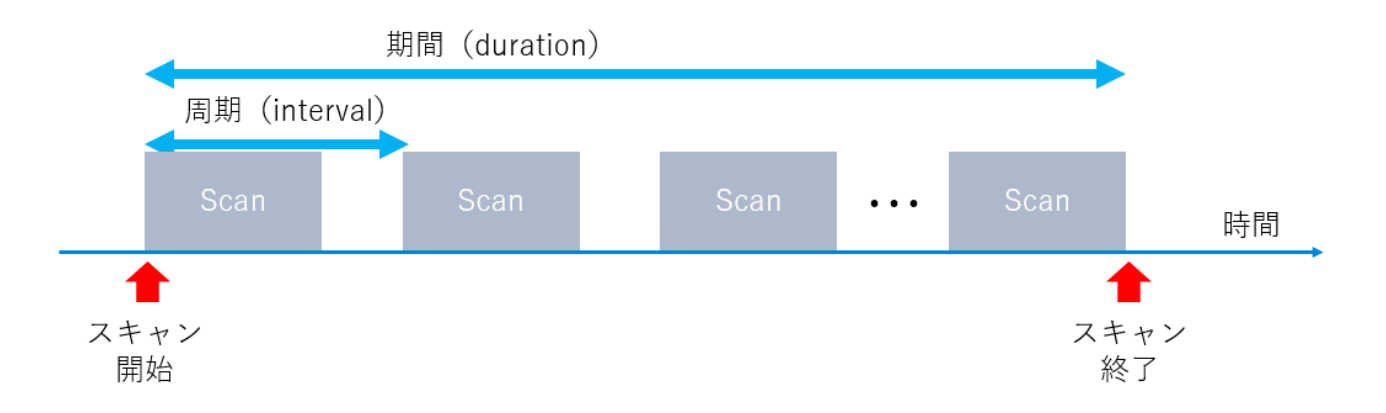

スキャンの周期が短ければ、ペリフェラルを見つけるのが早くなりますし、またスキャンの期間が長けれ ば、ペリフェラルを見つける可能性が高まります。しかしながら、スキャンの周期を短くしたり、期間を長くし たりすると、その分 消費電力も増えることになります。

BGX では、スキャンの周期(interval)と期間(duration)を変更できるようになっています。周期・期間の 変更は、ceshd, ceshi, ceshi, ceshi という variable を変更することで実現できます

スキャンの周期と期間の組み合わせを2つ保持できるようになっていますので、計4個の variable があります。(2つのセットは、High と Low という名称になっています)

| Variable 名 | 説明                                           |
|------------|----------------------------------------------|
| ce s h d   | Central Scan High Duration (high 設定時のスキャン期間) |
| ce s h i   | Central Scan High Interval (high 設定時のスキャン周期) |
| ce s l d   | Central Scan Low Duration (low 設定時のスキャン期間)   |
| cesli      | Central Scan Low Interval (low 設定時のスキャン周期)   |

#### <scan High 𝔊 variable>

### ce s h d

Central Scan High Duration

### Description

Configures central scan high mode duration. This is the duration in seconds for which scan continues after issuing the scan high command.

| Attribute | Description      |
|-----------|------------------|
| format    | integer          |
| units     | seconds          |
| min       | 0 (scan forever) |
| max       | 1000             |
| default   | 30               |
| access    | get/set          |
| save      | yes              |

### ce s h i

Central Scan High Interval

#### Description

Configures central high mode scanning interval, used for the scan command high option.

| Attribute | Description |
|-----------|-------------|
| format    | integer     |
| units     | slots       |
| min       | 4           |
| max       | 16384       |
| default   | 96          |
| access    | get/set     |
| save      | yes         |

#### <scan Low 𝔊 variable>

### ce s l d

Central Scan Low Duration

#### Description

Configures central low mode scanning duration. This is the duration in seconds for which scanning continues after issuing the scan low command.

| Attribute | Description      |
|-----------|------------------|
| format    | integer          |
| units     | seconds          |
| min       | 0 (scan forever) |
| max       | 1000             |
| default   | 300              |
| access    | get/set          |
| save      | yes              |

### ce s l i

Central Scan Low Interval

#### Description

Configures low mode scanning interval, used for the scan command low option.

| Attribute | Description |
|-----------|-------------|
| format    | integer     |
| units     | slots       |
| min       | 4           |
| max       | 16384       |
| default   | 2048        |
| access    | get/set     |
| save      | yes         |

書式は、

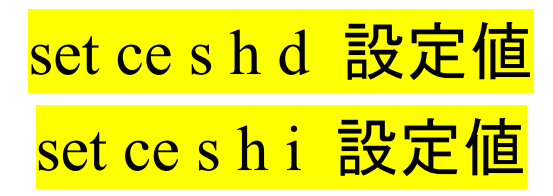

です。期間(duration)の設定値の単位は秒です。周期(interval)の設定値の単位は slot で、1 slot = 0.625 秒で換算ください。

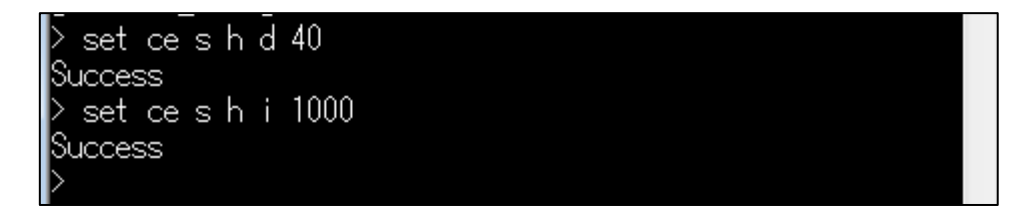

スキャンを開始するには scanコマンドを使用します。scanコマンドについては、クイックスタートガイドを 参照ください。このコマンドの引数で、high 設定を使ってスキャンするのか、low 設定を使ってスキャンす るのか、を指定できます。high 設定を使う場合は scan high とします。

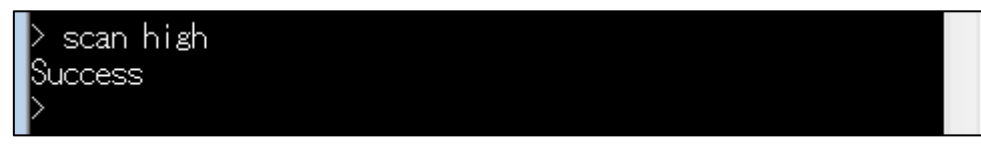

#### 2-4 セキュリティ

LE security mode 1 では 4 段階のセキュリティレベルが定義されており、BGX は Level 2,3,4 のセキュリティをサポートしています。

| Level | LE security mode 1                 | 補足                                                          |
|-------|------------------------------------|-------------------------------------------------------------|
|       | (Bluetooth 仕様書での定義)                |                                                             |
| 1     | No security                        | セキュリティなし                                                    |
| 2     | Unauthenticated paring with        | 暗号あり・認証なしのペアリング                                             |
|       | encryption                         | (BGX の説明ページでは、Unauthenticated /"Just works" encryption with |
|       |                                    | no passkey と説明されています)                                       |
| 3     | Authenticated paring with          | 暗号あり・認証ありのペアリング                                             |
|       | encryption                         | (BGX の説明ページでは、Authenticated encryption with a passkey と説明さ  |
|       |                                    | れています)                                                      |
| 4     | Authenticated LE Secure            | LE Secure Connections を使ったペアリング                             |
|       | Connections paring with encryption |                                                             |

BGX は以下の 2 つの鍵タイプを使用した encryption をサポートしています。Numeric comparison に対応していません。

- Just Works (keyless)
- 6 digit pin code (passkey)

セキュリティレベルの変更は、blek, blep という variable を変更することで実現できます。デフォルトでは、LE Secure (Level.4)と legacy Paring (Level.3 or 2)の双方に対応できるようになっています。

| Level | <mark>bl e k</mark> 設定 | <mark>bl e p</mark> 設定 |
|-------|------------------------|------------------------|
| 2     | none                   | any                    |
| 3     | ピンコード(6 digit)         | any                    |
| 4     | none or ピンコード(6 digit) | secure                 |

any を選択した場合、まずは LE Secure Connection (Level.4)での接続を試み、接続相手が対応して いなければ Legacy Paring (Level.3 or 2)での接続を試みます。

secure を選択した場合、LE Secure Connection (Level.4)での接続を試み、接続相手が対応していなければ、接続エラー (Security mismatch)を返します。

(注意: FW 1.1.1229.0 でデフォルト値が secure から any に変更になっています)

<mark>off</mark>を選択すると、新規の Paring 要求を拒否します。FW 1.1.1229.0 で追加された機能です。

#### bl e k

#### **BLE Encryption Key**

#### Description

The BLE encryption key can be set to **none** or to a 6 digit pin. Entering more or less than 6 digits, or entering a pin with non-numeric characters other than 'none' will cause the command to fail. Encryption is always enabled on the Bluetooth Xpress module.

The key type determines the pairing procedure and security mode and level. See Security.

Note: if the key is set to none , and an Android phone requests a pin, use 000000 .

| Attribute | Description               |
|-----------|---------------------------|
| format    | 6-digit integer or 'none' |
| units     | n/a                       |
| min       | 000000                    |
| max       | 999999                    |
| default   | 'none'                    |
| access    | get/set                   |
| save      | yes                       |

#### bl e p

BLE Encryption Pairing (mode)

Version Notes: Starting at 1.1.1229.0 added new option "off" and changed the default from "secure" to "any".

#### Description

Determines the policy for new pairing requests. When set to off, all new pairing requests are rejected. Selecting secure enables pairing with LE Secure Connections (BLE 4.2 or newer) only, while any enables pairing with either secure or legacy methods. When any is selected LE Secure Connections will be used by default if supported by the connecting device. Encryption is always enabled on Bluetooth Xpress modules.

Note: This setting only applies to new pairing requests and does not affect devices that were previously bonded.

| Attribute | Description                                                      |
|-----------|------------------------------------------------------------------|
| format    | string enumeration                                               |
| units     | 'secure'=secure only<br>'any'=secure or legacy<br>'off'=disabled |
| default   | any                                                              |
| access    | get/set                                                          |
| save      | yes                                                              |

ボンディング(交換した鍵情報を保存し、次回接続を簡単にする機能)の有効/無効は、blebという variable で行います。

#### bl e b

TecStar —

BLE Encryption Bondable (mode)

#### Description

Enables or disable bonding. Encryption is always enabled for the Bluetooth Xpress module.

**Note:** The Bluetooth Xpress device can remember up to 14 devices in its internal bonding table. As new devices are added (beyond 14), older less used devices are forgotten.

| Attribute | Description                      |
|-----------|----------------------------------|
| format    | integer                          |
| units     | 1=true/enabled, 0=false/disabled |
| min       | 0                                |
| max       | 1                                |
| default   | 1                                |
| access    | get/set                          |
| save      | yes                              |

なお、セキュリティについては、専用 WEB サイトで詳しい説明があります。 <u>https://docs.silabs.com/bgx/latest/security</u>

2-5 出力レベル

BGX の出カレベルは+8dBm(最大値)に設定されています。出カレベルが高ければ通信距離が長くなりますが、その代わりに消費電流も大きくなります。そのため、通信距離が短くて良い用途では、出カレベルを下げて使用することも選択肢になります。

出力レベルの変更は、bltc という variable を変更することで実現できます。

| bl t c                         |                                               |             |
|--------------------------------|-----------------------------------------------|-------------|
| BLE Transmit Connected (power) |                                               |             |
| De                             | scription                                     |             |
|                                | Configures the RF transmit power when connect | ed.         |
|                                | Attribute                                     | Description |
|                                | format                                        | integer     |
|                                | units                                         | dBm         |
|                                | min                                           | -25         |
|                                | max                                           | 8           |
|                                | default                                       | 8           |
|                                | access                                        | get/set     |
|                                | save                                          | yes         |
| Get example<br>> get bl t c    |                                               |             |
| Set example<br>> set bl t c 4  |                                               |             |
| S                              | uccess                                        |             |

書式は、

### set bl t c 出力レベル

です。出力レベルには、8 (最大)から -25(最少)までの整数が入ります。

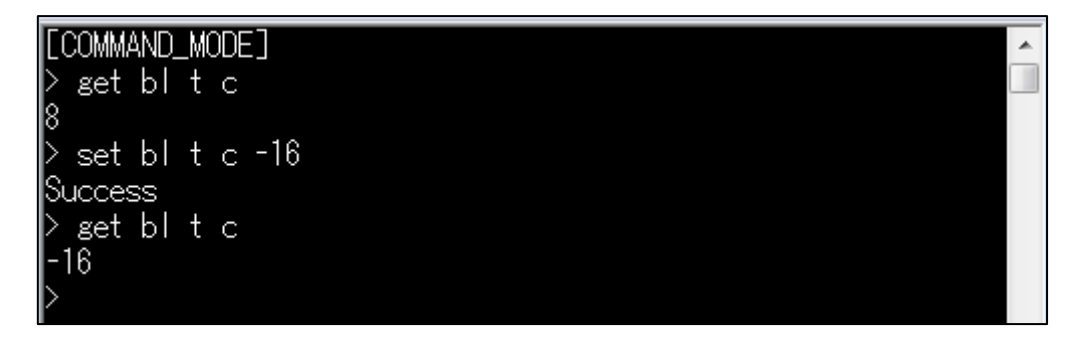

設定した値が通信距離に与える影響については、非常にざっくりとしたイメージですが、値が 8 減るご とに通信距離が半分になる、程度で考えて頂くのが判りやすいかと思います。(8を基準として、0 だと距離 1/2、-8 だと距離 1/4、-16 だと距離 1/8)

厳密なところは、実測するなどしてお確かめください。

2-6 UART ボーレート

BGXの制御インタフェースとしてUARTが使用されますが、ボーレートはデフォルトで115200bpsに設定されています。

ボーレートの変更は、uab という variable を使用します。

| ua                   | ua b                         |                 |  |
|----------------------|------------------------------|-----------------|--|
|                      | UART Baud                    |                 |  |
| De                   | acriation                    |                 |  |
| De                   | scription                    |                 |  |
|                      | Sets the UART baud rate.     |                 |  |
|                      | Attribute                    | Description     |  |
|                      | format                       | integer         |  |
|                      | units                        | bits per second |  |
|                      | min                          | 0               |  |
|                      | max                          | 2000000         |  |
|                      | default                      | 115200          |  |
|                      | access                       | get/set         |  |
|                      | save                         | yes             |  |
| Get example          |                              |                 |  |
| > get ua b<br>115200 |                              |                 |  |
| Set example          |                              |                 |  |
|                      | > set ua b 115200<br>Success |                 |  |

書式は、

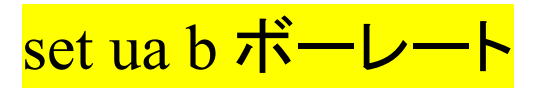

です。ボーレートには、0から 2000000 までの整数が入ります。

TecStar —

です

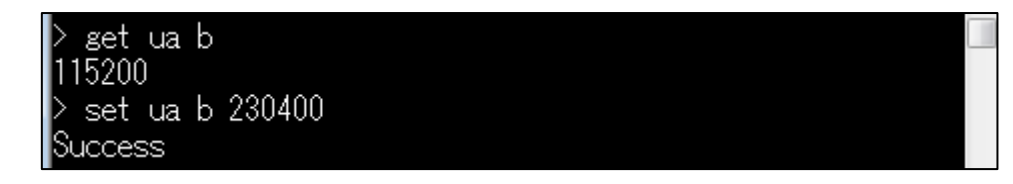

設定値を変更しても実際のボーレートはまだ変わっておらず、旧設定のままで動作しています。新しい 設定値を使用して UART をリスタートするには、uartuコマンドを使用します。書式は、

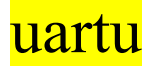

| <b>7</b> o                                                                                                    |
|----------------------------------------------------------------------------------------------------|
| uartu                                                                                                    |
| UART initialization                                                                                                    |
| Description                                                                                                    |
| Initializes UART with new UART-related settings. This command can be used to change UART settings at runtime without a device reset. When this command is executed, UART-settings stored in the Bluetooth Xpress module will take effect. |
| Syntax                                                                                                    |
| > uartu                                                                                                    |
| Example                                                                                                    |
| > uartu<br>Success                                                                                                    |

リスタートすると、ボーレートが変更されます。BGX とターミナルソフトのボーレート設定が合致していませんので、ターミナルソフト上の文字が文字化けするようになります。

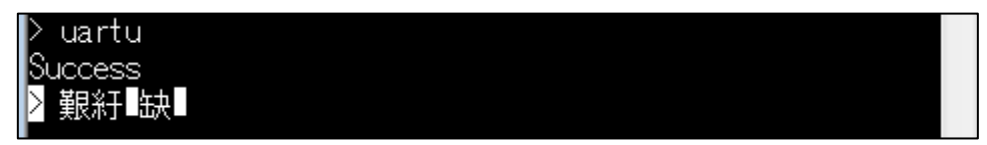

ターミナルソフトのボーレート設定を変更すると、また BGX と正常に通信が行えるようになります。

#### 2-7 デバイス名 (Device Name)

スマートフォンなどで Bluetooth デバイスを検索した際に表示される文字列がデバイス名です。このデバ イス名は、変更可能になっており、変更には sydn という variable を使用します。

### sy d n

System Device Name

#### Description

Bluetooth device name, up to 16 characters in length. The last 2 to 6 characters from the BD\_ADDR may be substituted for # wildcards supplied in the final characters of the name. See the examples below.

|                                                        | Attribute                                                                                                    | Description                             |
|--------------------------------------------------------|----------------------------------------------------------------------------------------------------|-----------------------------------------|
|                                                        | format                                                                                                    | string                                  |
|                                                        | min                                                                                                    |                                         |
|                                                        | max                                                                                                    | 16 characters length                    |
|                                                        | default                                                                                                    | 'BGX-####'                              |
|                                                        | access                                                                                                    | get/set                                 |
|                                                        | save                                                                                                    | yes                                     |
| Ge                                                     | t example                                                                                                    |                                         |
| > get bl d<br>4C55CCABCDEF<br>> get sy d n<br>BGX-CDEF |                                                                                                    |                                         |
| Set                                                    | : <b>example</b><br>In the following examples the BD                                                                                                    | ADDR address is 4C55CCABCDEF (see bl a) |
| ><br>A<br>S<br>S<br>B<br>S<br>S                        | e set sy d n ACK-##<br>Success<br>get sy d n<br>CK-EF<br>e set sy d n BGX###<br>Success<br>e get sy d n<br>GXDEF<br>e set sy d n my######<br>Success<br>e get sy d n<br>Success<br>e get sy d n<br>SyABCDEF |                                         |

デフォルトでは BGX-#### になっており、####には BLE アドレスの下位4キャラクタが入ります。同時 に複数の Bluetooth デバイスを使用した場合に、デバイス名が全く同じだと見分ける術がありませんので、 異なる名称になるようにユニークな BLE アドレスをデバイス名に利用しています。下図の例では、BLE アド レスの下位4キャラクタは"8D86"ですので、デバイス名は"BGX-8D86"になっています。

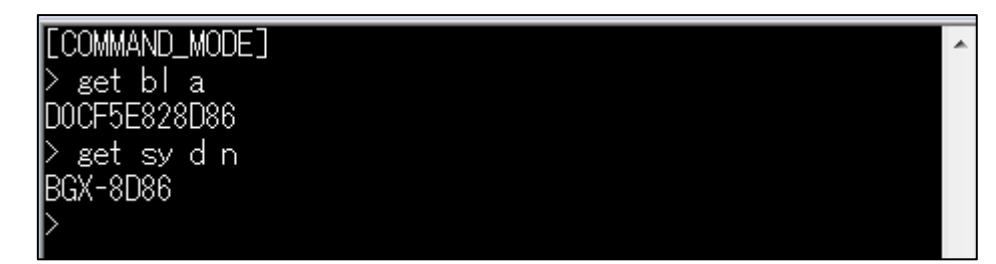

変更する際の書式は、

### set sy d n 新デバイス名

#### です。

デバイス名には#(ワイルドカード)が使用できます。#は 0~12 個の範囲で使用でき、BLE アドレスの下 位のキャラクタが割り当てられます。# が 5 個であれば BLE アドレスの下位 5 キャラクタを、#が 12 個であ れば BLE の全 12 キャラクタを使用します。# を未使用とすることもできます。

| > get bl a<br>DOCF5E828D86<br>> set sy d n BgxWirelessGeo<br>Success<br>> get sy d n                                  | cko                |  |
|----------------------------------------------------------------------------------------------------|--------------------|--|
| BgxWirelessGecko<br>> set sy d n #<br>Success<br>> get sy d n<br>6<br>> set sy d n ################################## | 用 #12個使用           |  |
| Success<br>> get sy d n<br>DOCF5E828D86<br>> set sy d n ######-Bgx<br>Success<br>> set sy d n                         | #12 画使用<br>#を先頭に使用 |  |
| 828D86-Bgx                                                                                                    |                    |  |

ただし注意点として、アドバタイズに使用されるのは上位8キャラクタのみです。つまり、スマートフォン などで表示されるデバイス名も上位8キャラクタとなります。例えば、デバイス名として"BGX-12345"(計9 キャラクタ)を設定したとすると、上位8キャラクタ"BGX-1234"のみが表示されます。

この点を踏まえて、デバイス名を決定ください。

WEBドキュメントにも以下のように記載されています。 https://docs.silabs.com/bgx/latest/ble-advertising

**Note**: The maximum length of the name field in the BGX advertising packet is 8 characters. If the name of an advertising BGX (sy d n) exceeds 8 characters in length, it will be shortened in the advertising packet to its first 8 characters.

For example, the name:

BGX-12345

will appear in the advertising packet as:

BGX-1234

#### 2-8 PHY(通信速度)/アドバタイズで使用する PHY

BGX は、必須である 1Mbps のサポートに加え、Bluetooth 5.0 のオプションである 2Mbps、500kbps(S2)、 125kbps(S8)をサポートしています。使用する PHY の変更には、bl p p という variable を使用します。

#### blpp

BLE PHY Preference

#### Description

Specifies the PHY preference for BLE GAP procedures. When either 1m or 2m is selected the device will advertise, scan and initiate connections using the BLE 1M PHY. If the central device (phone or BGX) has been configured to prefer the BLE 2M PHY, it will start a procedure to switch PHY's once a connection is established.

When either 125k or 500k is selected the device will advertise, scan and initiate connections using the BLE Coded PHY (S=8). For both central and peripheral devices, selecting 500k only affects the transmit direction. After a connection is established using the BLE Coded PHY (S=8), the transmit PHY will switch to the BLE Coded PHY (S=2).

It is possible to advertise on both the 1M and Coded PHY's at the same time. Use bl p m to enable this feature.

#### Version Notes:

Beginning with version 1.1.1229.0, added new options 125k and 500k. Also changed the preferred PHY requester from the BGX peripheral to the central device (phone or BGX).

#### Notes:

- For BGX-to-BGX use cases, the recommended configuration is to set bl p p to the same value for both devices.
- For BGX-to-phone use cases, **b1 p p** only affects advertising as the selection of preferred PHY is made by the phone.

| Attribute | Description                                                                  |
|-----------|------------------------------------------------------------------------------|
| format    | string enumeration                                                           |
| units     | '1m'=1M PHY<br>'2m'=2M PHY<br>'125k'=Coded PHY(S=8)<br>'500k'=Coded PHY(S=2) |
| default   | 1m                                                                           |
| access    | get/set                                                                      |
| save      | yes                                                                          |

#### Get example

> get bl p p 1m

#### TSC-01018

Set example

TecStar =

> set bl p p 2m Success

変更する際の書式は、

### set bl p p PHY(通信速度)

です。

PHY(通信速度)には、1m、2m、125k、500k のいずれかが入ります。125kか500kを選択した場合には、 125kを使用してコネクションまで行います。下図はアドバタイズ時の電流波形で、上段が1Mbps時、下段が 125kbps時です。動作の違いが見て取れます。なお、PHY=125kに設定した場合、Coded-Phy(125k, 500k)に 対応していないスマホからはBGX が見つからなくなります。

PHY=1Mbps (set bl p p 1m)

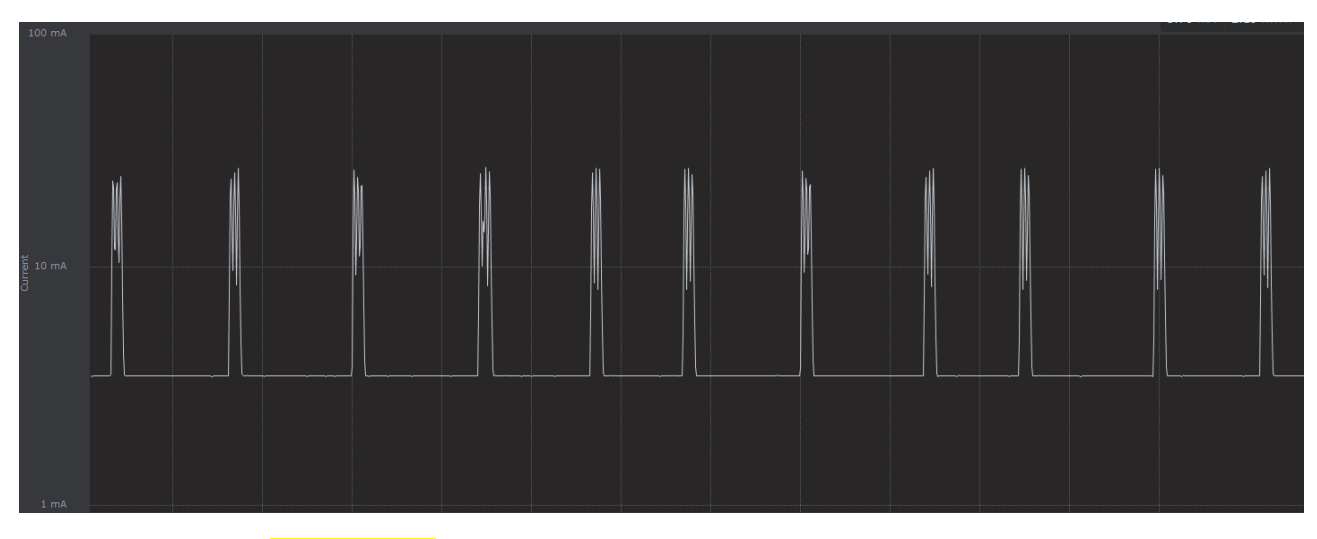

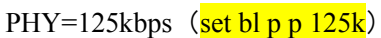

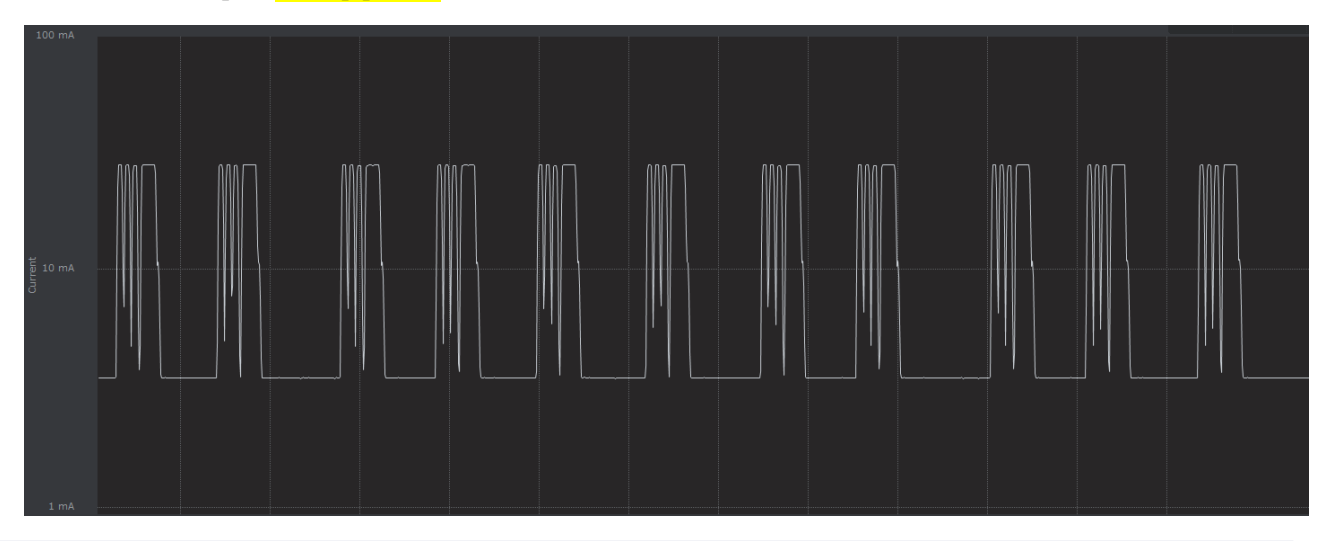

1Mと125kのどちらか一方を使用してアドバタイズするのではなく、両方を使用してアドバタイズするよう に設定変更することもできます。設定変更には、blpm という variable を使用します。

#### bl p m

**BLE PHY Multiplex** 

Version Notes: Added in 1.1.1229.0

#### Description

Selects whether the peripheral advertises on one or multiple PHY's. When enabled the peripheral will advertise on both the LE 1M and LE Coded PHY's. When disabled the peripheral will advertise on one PHY determined by PHY preference setting bl p p.

**Note**: The BGX only supports one connection at a time. Once a connection is established on any PHY, advertising is automatically disabled on all enabled PHY's.

| Attribute | Description                      |  |
|-----------|----------------------------------|--|
| format    | integer                          |  |
| units     | 1=true/enabled, 0=false/disabled |  |
| min       | 0                                |  |
| max       | 1                                |  |
| default   | 0                                |  |
| access    | get/set                          |  |
| save      | yes                              |  |
|           |                                  |  |

#### Get example

> get bl p m и

Set example

> set bl p m 1 Success

変更する際の書式は、

### set bl p m 1(もしくは 0)

です。

下図はアドバタイズ時の電流波形で、上段が複数 PHY の使用を無効にした時、下段が複数 PHY の使用を有効にした時です。PHY はどちらも 125k に設定しています。下段を見ると、1M および 125k の両方で アドバタイズを送信していることが判ります。

なお、複数 PHY 使用=有効に設定した場合、Coded-Phy(125k, 500k)に対応していないスマホからも BGX が見つかるようになります。

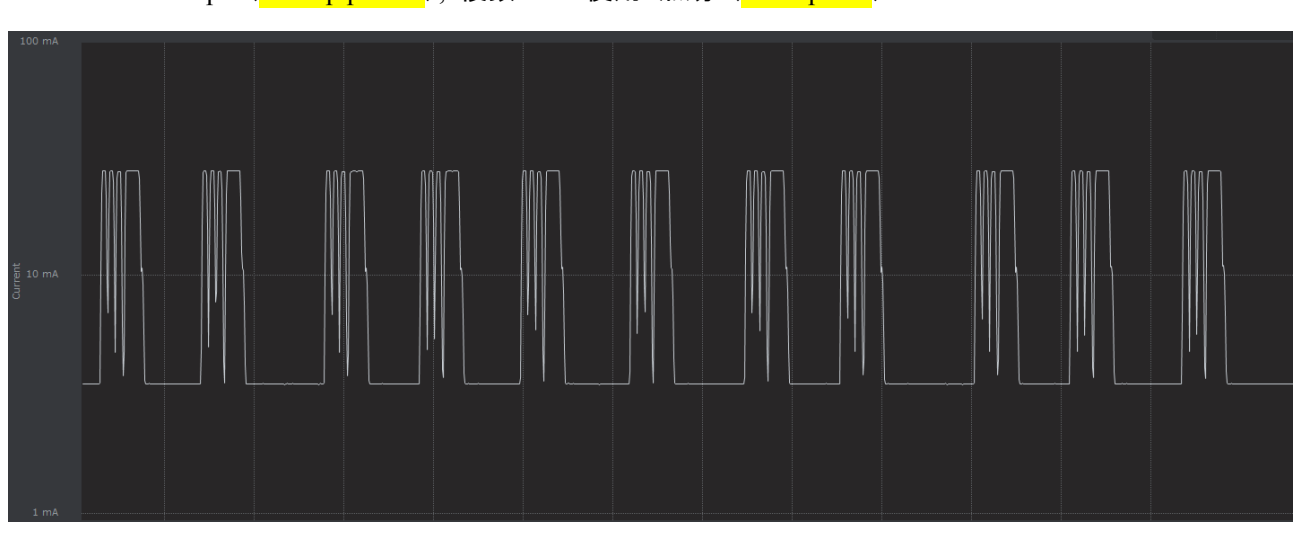

PHY=125kbps (set bl p p 125k), 複数 PHY 使用=無効 (set bl p m 0)

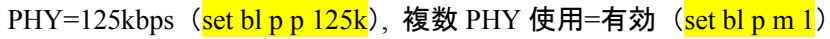

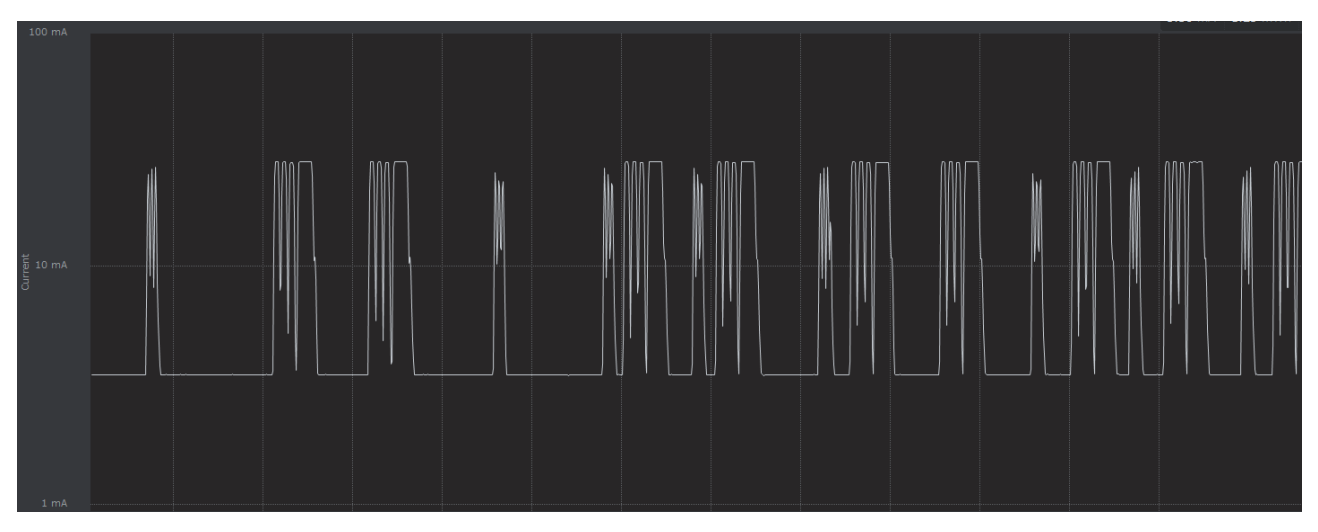

#### 3 動作制御する

#### 3-1 エラーコード

BGX にコマンドを送ると、何かしらのレスポンスが返ってきます。もっとも多く目にするレスポンスは、コマンドが正常に受領されたことを知らせる Success ですが、それ以外にもエラーコードが規定されています。

エラーコードは、WEBドキュメントにも記載されています。

https://docs.silabs.com/bgx/latest/serial-interface

#### **Response Format**

Responses from Bluetooth Xpress module follow the format shown in the text below.

RXYYYYY\r\n <response data>

where:

- R denotes a Response header.
- X is the error code (response error codes are listed below).
- **YYYYY** is the response data length in bytes including a trailing r n. The response data length is zero if no data is available, or >2 (including r n) if data is available.
- <response data> . If the response data length is >0, the <response data> is the data returned from a Bluetooth Xpress module in response to the command.

#### Response Error Codes

| Code | Description                | From Commands |
|------|----------------------------|---------------|
| 0    | Success                    | all           |
| 1    | Command failed             | all           |
| 2    | Parse error                | all           |
| 3    | Unknown command            | all           |
| 4    | Too few arguments          | all           |
| 5    | Too many arguments         | all           |
| 6    | Unknown variable or option | all           |
| 7    | Invalid argument           | all           |
| 8    | Timeout                    | con           |
| 9    | Security mismatch          | con           |
| 10   | GATT Procedure Failed      | con           |

#### 3-2 GPIO (ステータス信号)

GPIO にステータス信号を割り当てることで、BGX の状態を GPIO 出力することができます。設定には gfu コマンドを使用します。

### gfu

Select GPIO function

#### Description

Configure a GPIO with the specified function. A function may only be assigned to a pin that has a function set to **none** i.e. the pin is not already assigned.

A list of available functions is shown in the following table.

| I/O | Function         | Description                                                                                          |
|-----|------------------|----------------------------------------------------------------------------------------------------|
| 0   | con_active       | Asserts when BLE is connected and encrypted. (active high)                                           |
| 0   | con_active_n     | Asserts when BLE is connected and encrypted. (active low)                                            |
| 0   | con_status_led   | Blinks when BLE is connected and encrypted. The blink pattern is controlled with the sy is variable. |
| 0   | str_active       | Asserts when BLE is connected, encrypted, and stream mode is active. (active high)                   |
| 0   | str_active_n     | Asserts when $BLE$ is connected, encrypted, and stream mode is active. (active low)                  |
| 0   | str_activity_led | Asserts when BLE is connected, encrypted, and stream mode data is being<br>transmitted or received.  |

BGX Starter Kit にはボタンや LED が実装されています。どの GPIO に、どのボタン/LED が割り当てられているかは、ユーザガイド(BGX13P starter kit の場合は UG369)に記載されています。

| Table 5.1. LEDs and Buttons Connected to BGX13P |            |  |
|-------------------------------------------------|------------|--|
| BGX13P Pin                                      | LED/Button |  |
| GPI00                                           | LED0       |  |
| GPI01                                           | LED1       |  |
| GPIO2                                           | BTN0       |  |
| GPI03                                           | BTN1       |  |

LED0 に str\_active\_n を、LED1 に con\_active\_n を割り当ててみます。LED0/LED1 は Low Active になっているので、ここでは \*\*\*\_n を使用しています。connected, encrypted, stream mode の条件を満たした時に LED0 が、connected, encrypted の条件を満たした時に LED1 が点灯するのが期待値です。

また、モード遷移を制御するために str\_select があると便利なので、ボタン 0 に str\_select を割り当てておきます。

| > gfu 0 none         |
|----------------------|
| Success              |
| > gfu 0 str_active_n |
| Success              |
| ≥gfu1none            |
| Success              |
| > gfu 1 con_active_n |
| Success              |
| > set bu s c edge    |
| Success              |
| > gfu 2 none         |
| Success              |
| > gfu 2 str_select   |
| Success              |
| $\rangle$            |

まだ BGX は BLE 接続しておらず、Command モードで動作していますので、LED0/LED1 は消灯したままです。

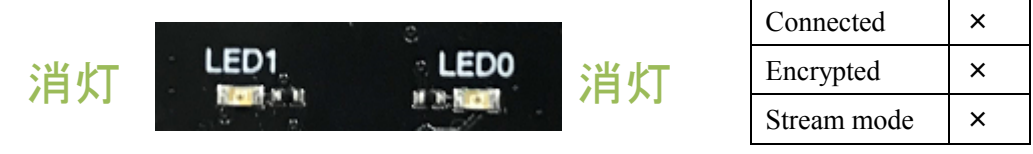

ここで、ボタン 0 を押して、Stream モードに移行します。

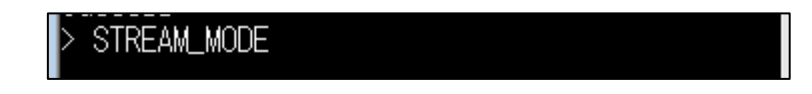

stream mode の条件を満たしましたが、BLE 接続(connected, encrypted)の条件を満たしていませんので、 となっているので、LED0/LED1 は消灯したままです。

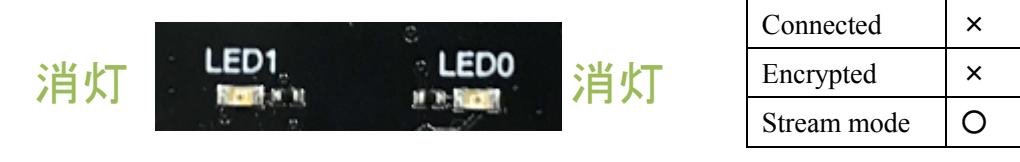

スマホアプリを使用して、BGX と接続をします。connected, encrypted, stream mode の条件を満たしたので、LED0/LED1 はどちらも点灯します。

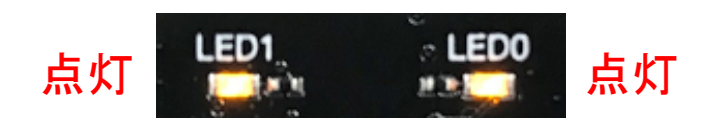

| Connected   | 0 |
|-------------|---|
| Encrypted   | 0 |
| Stream mode | 0 |

ここで、ボタン 0 を押して、Command モードに移行します。

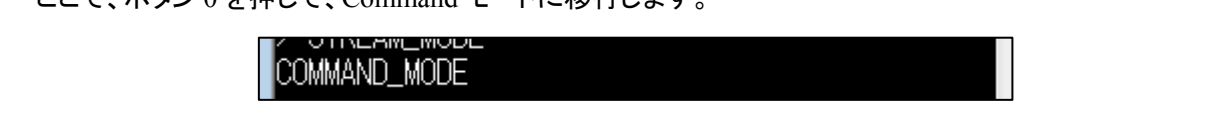

stream mode の条件を満たさなくなったため、LED0 が消灯します。connected, encrypted の条件は満たしたままなので、LED1 は点灯したままです。

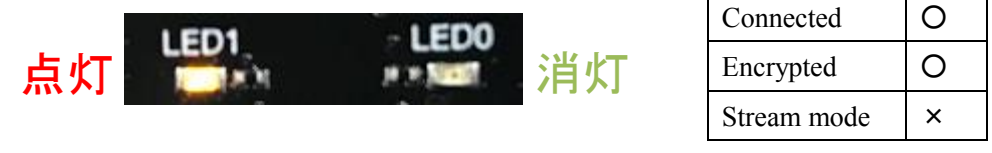

スマホアプリから切断します。connected, encrypted の条件を満たさなくなったため、LED1も消灯します。

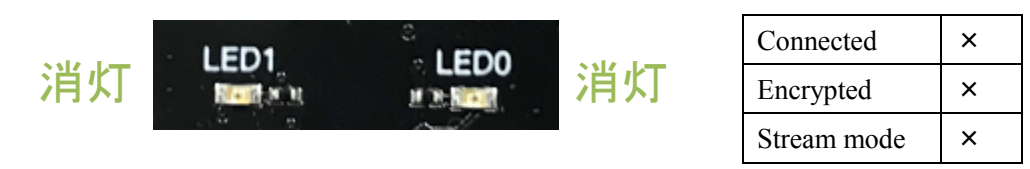

TecStar =

#### 4 消費電流を最適化する

#### 4-1 消費電流の簡易測定

Wireless Starter Kit main board (以後、WSTK)と Simplicity Studioを使用することで、簡単に消費電流 を測定することができます。

手順は以下の通りです。

① WSTK と BGX13P Starter Kit を下図のように接続します。そして WSTK を PC に接続します。

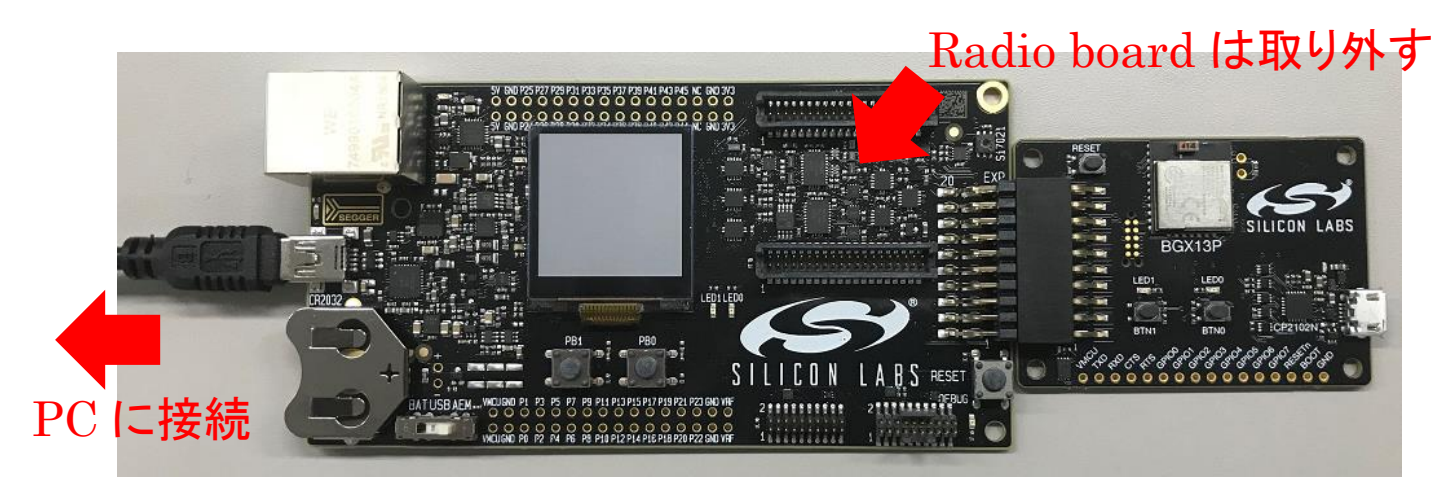

 ② Simplicity Studio を起動します。(Simplicity Studio および Bluetooth SDK のインストール方法は、 BGM1xx クイックスタートガイドをご参照ください。)

Debug Adapters に J-Link が表示されるので、選択して右クリックし、Device Configurationを選択します。

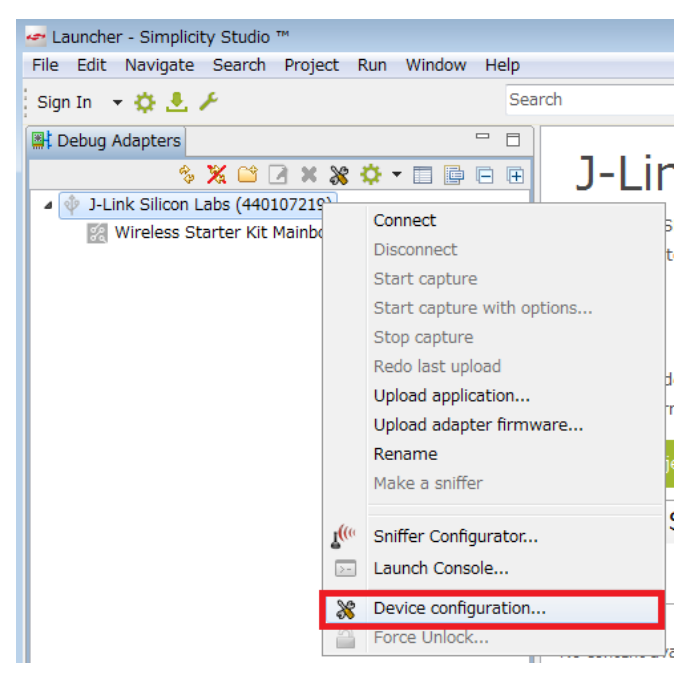

③ Simplicity Studio は BGX13P の電流測定には対応していないので、電流測定に対応している別の 型番(BGM1xx や EFR32)を選択します。下図では EFR32BG13...を選択しています。OK を押します。

| All detected information:                                                                                                 |                    |
|----------------------------------------------------------------------------------------------------|--------------------|
|                                                                                                    |                    |
| Parts:                                                                                                    |                    |
| BGX13P22GA                                                                                                    |                    |
| Boards:                                                                                                    |                    |
| Wireless Starter Kit Mainboard (                                                                                          | (BRD4001A Rev A01) |
| BGX13P EXP Board (BRD8027A)                                                                                               |                    |
|                                                                                                    |                    |
| Target part:                                                                                                    |                    |
| EFR32BG13                                                                                                    | -                  |
| EFR32BG13P532F512GM32                                                                                                    |                    |
| EFR32BG13P532F512GM48                                                                                                    |                    |
| EFR32BG13P632F512GM32                                                                                                    |                    |
| EFR32BG13P632F512GM48                                                                                                    |                    |
| EER32BG13P632E512GM51                                                                                                    | ار<br>ا            |
|                                                                                                    | W 4001A Rev A01) × |
| EFR32BG13P632F512IM32                                                                                                    | n X                |
| EFR32BG13P632F512IM32<br>EFR32BG13P732F512GM32                                                                            | 0                  |
| EFR32BG13P632F512IM32<br>EFR32BG13P732F512GM32<br>EFR32BG13P732F512GM48                                                   |                    |
| EFR32BG13P632F512IM32<br>EFR32BG13P732F512GM32<br>EFR32BG13P732F512GM48<br>EFR32BG13P732F512GM48                          |                    |
| EFR32BG13P632F512IM32<br>EFR32BG13P732F512GM32<br>EFR32BG13P732F512GM48<br>EFR32BG13P732F512GM48<br>EFR32BG13P733F512GM48 |                    |

④ 再度 J-Link を選択し、Tool メニューから Energy Profiler を起動します。

| Sign In 👻 🔅    | <b>≗</b> ⊁                                                                                                    | Search                                            |                                                 |
|----------------|----------------------------------------------------------------------------------------------------|---------------------------------------------------|-------------------------------------------------|
| 📑 Debug Adapte | rs                                                                                                    | - 8                                               |                                                 |
|                | Image: System 2         Image: System 2         Image: Sy | L3P Evaluation F                                  | J–Link<br>referred SDK<br>lick <u>here</u> to c |
|                | Tools Dialog Configuration Wizard Configuration Wizard Flash Programmer Hardware Configurate Si115x Programmer's OK                                                                                                    | 2<br>or<br>s Toolkit<br><u>Add/Remo</u><br>Cancel | E ove Tools                                     |

⑤ Energy Profiler が起動したら、Quick Access から Start Energy Capture を選択し、J-Link を選んで OK します。 すると、電流測定がスタートします。

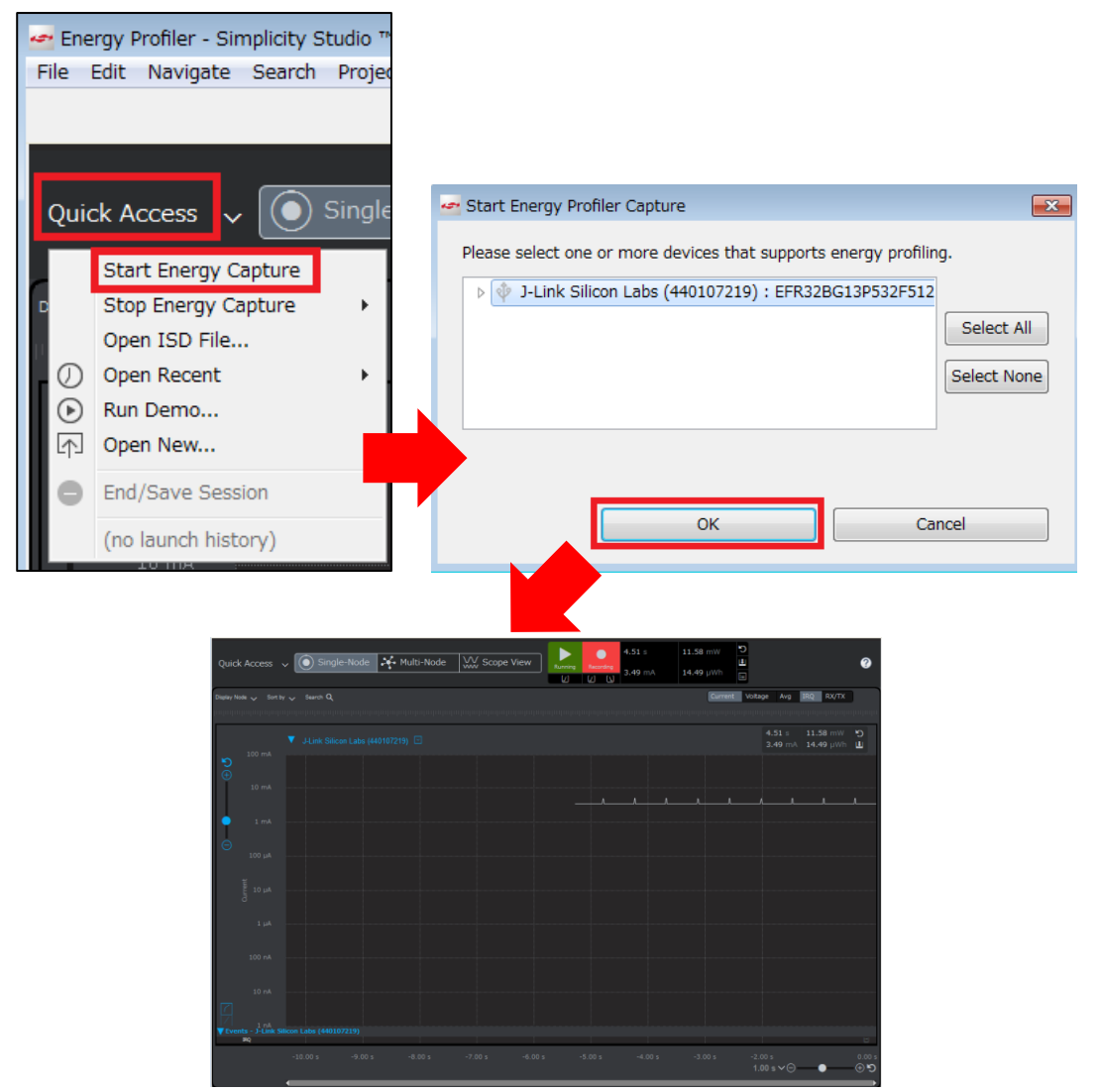

⑥ このままでは、BGX13Pを制御できませんので、BGX13P Starter Kit 側の USBを PC に接続します。

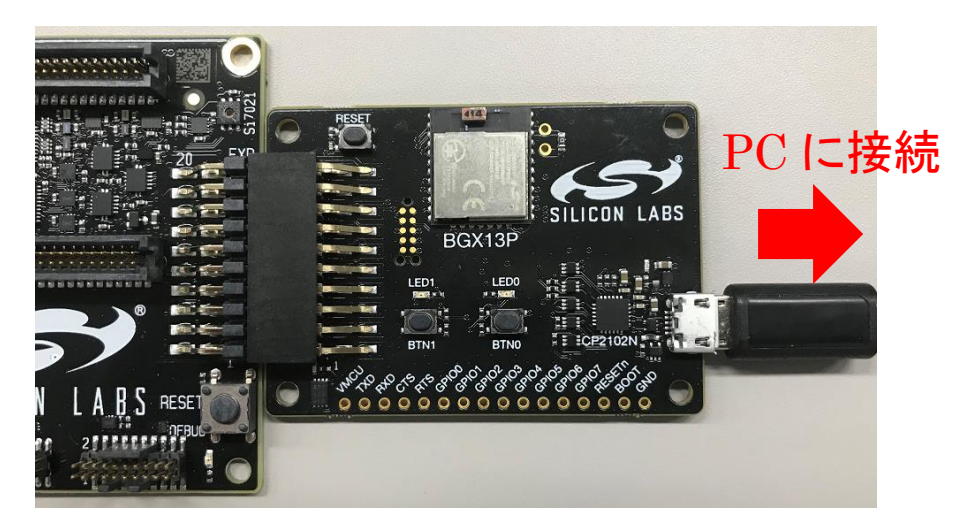

⑦ ターミナルソフトからBGX13Pを制御します。制御に連動して消費電流値が変化することが確認できます。下図はアドバタイズをOFFし、続いて ON した場合の消費電流波形です。

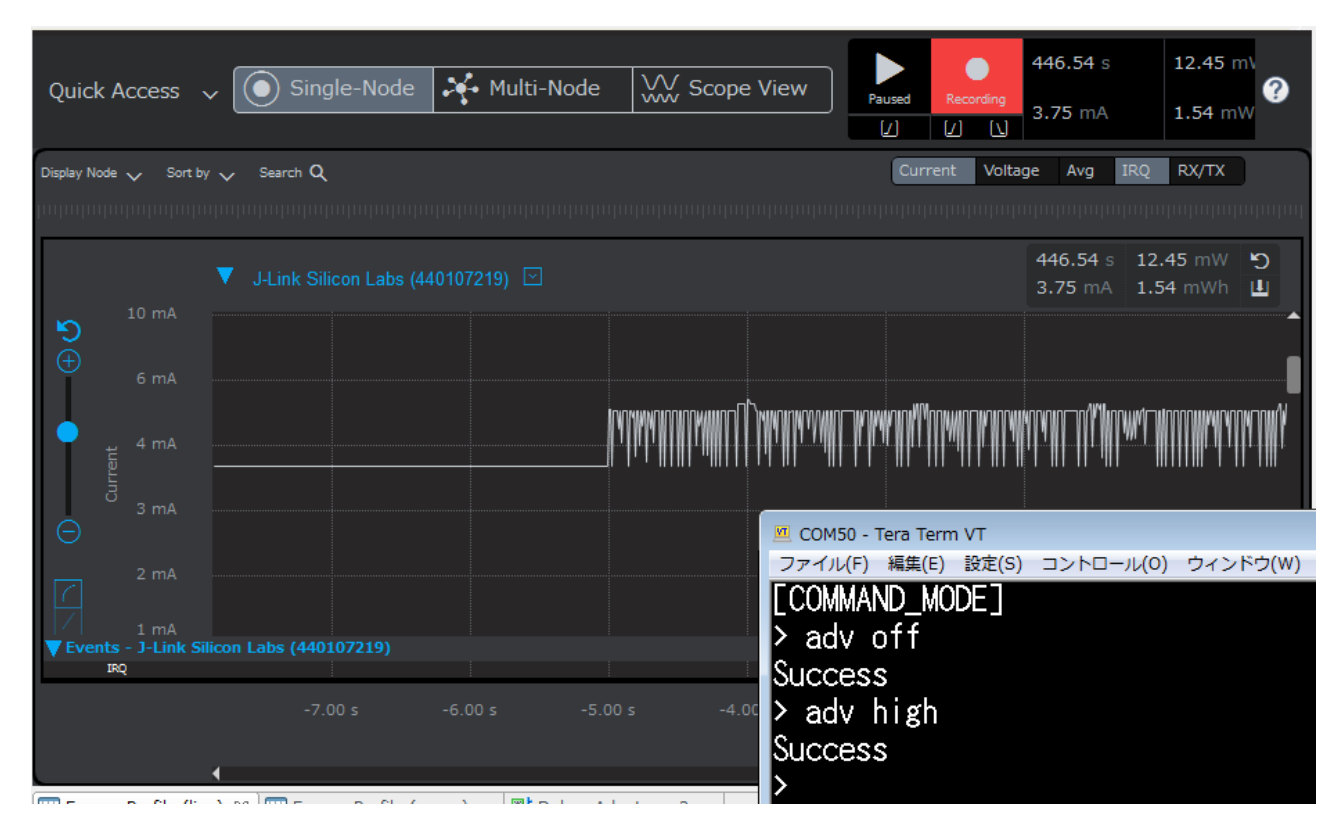

Simplicity Studio および Energy Profiler の使用方法については、Silicon Labs 社ドキュメント および 弊社 BGM1xx クイックスタートガイドをご参照ください。

なお、本資料で電流波形を掲載する際には、動作を理解しやすくするために、サンプリング期間を長くし て取得した波形を使用している場合があります。サンプリングした値が平均化されるため、ピーク電流が 見えづらくなっていますので、より正確な値が知りたい場合には拡大してご確認ください。

TecStar =

#### 4-2 UART ボーレート変更

Active モード時の消費電流は、9600bpsを境に以下のように規定されています。大きな差があります。

| Parameter                  | Symbol       | Test Condition       | Min | Тур  | Мах | Unit |
|----------------------------|--------------|----------------------|-----|------|-----|------|
| Active supply current, Un- | IACTIVE_IDLE | Baud rate ≤ 9600 bps | —   | 3    | —   | μA   |
|                            |              | Baud rate > 9600 bps | _   | 3.25 | _   | mA   |

低速ボーレート(9600bps以下)に設定した場合、BGXはActiveモードとSleepモードの間を自動的に行き来しながら、消費電流を下げるような振る舞いをします。これはBGXの構造に起因するものですので、 9600bpsを超える高速ボーレートに設定した場合には、このような振る舞いは行いません。

ですから、ボーレートを9600bps以下に下げることで、消費電流の削減が期待できます。

ボーレートを下げることで、消費電流が削減できる実例をご紹介します。理解を助けるために、敢えて UART ボーレートを動的に変更しています。

#### ■ 例1

アイドル(アドバタイズ OFF)の状態で、ボーレートを115200から9600に変更した場合の電流波形です。 自動的に Sleep に移行するため、消費電流が大きく下がります。この状態でも UART 通信は活きていま す。

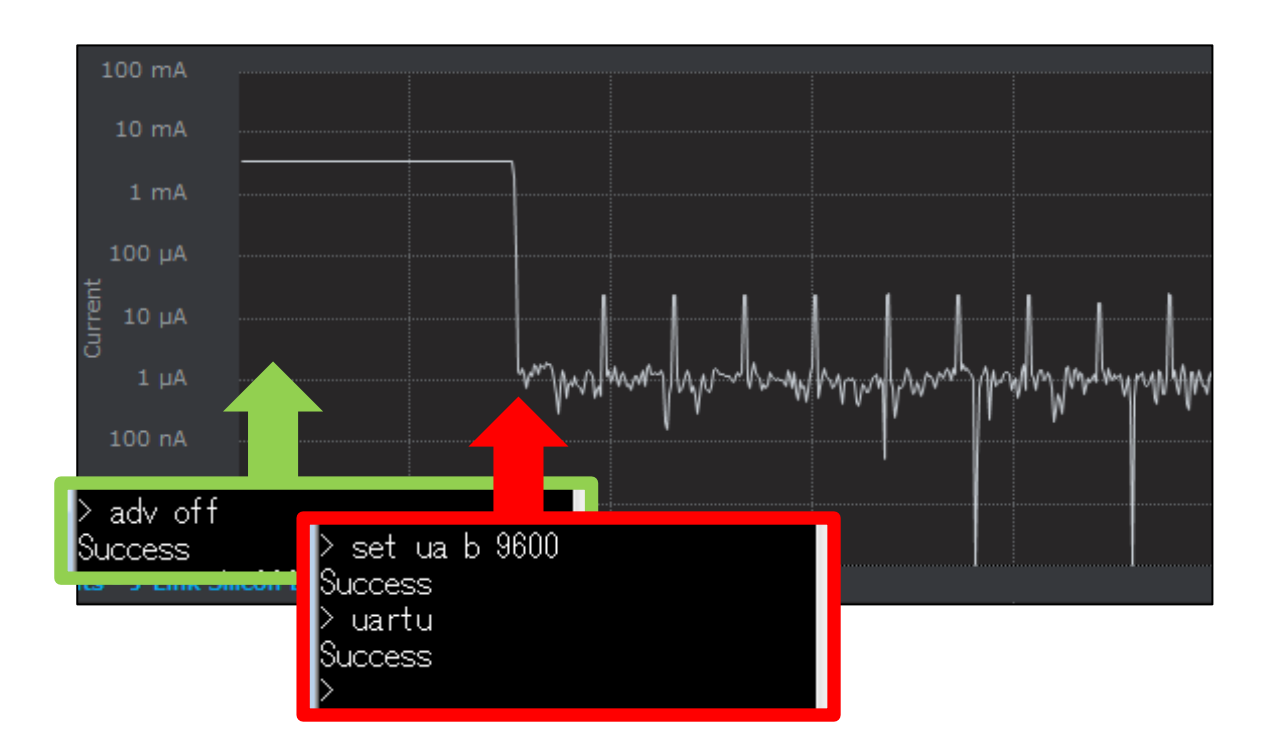

本当に UART 通信が活きているかを確認するために、UART にデータを送ってみます。(ターミナルソフ ト上でリターンキーを押します) BGX は瞬間的に Active モードに移行し(一時的に消費電流が大きくな る)、必要な処理を行い、再び Sleep に移行したことが確認できます。この動作を自動的に行ってくれます。

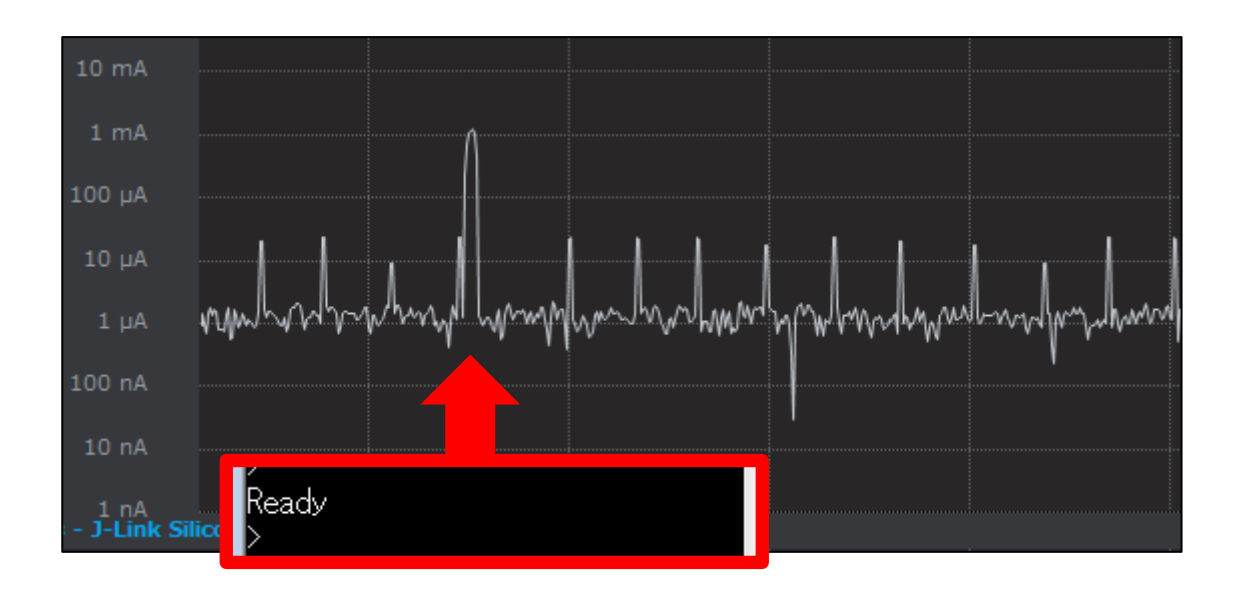

#### ■ 例 2

アドバタイズ中に、ボーレートを 115200 から 9600 に変更した場合の電流カーブです。アドバタイズは維持しつつ、自動的に Sleep に移行する動作も行ってくれるため、同様に消費電流が大きく下がります。

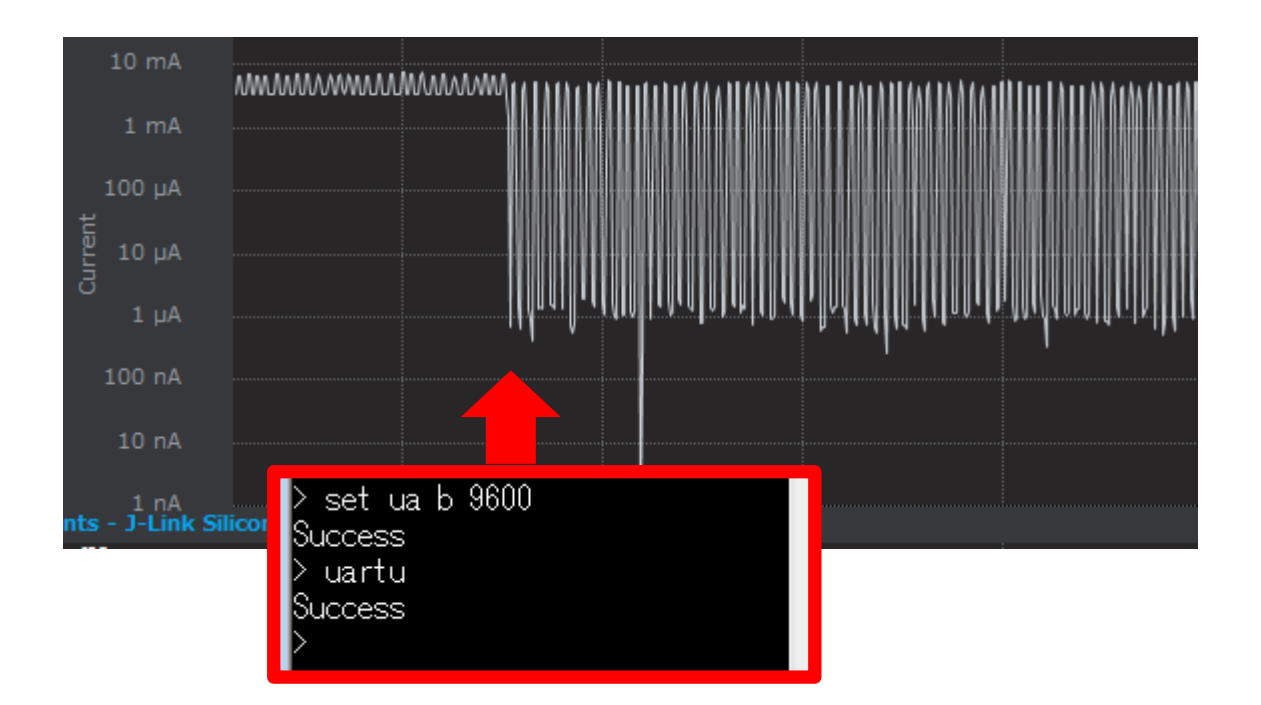

です。

#### 4-3 スリープモード (sleep コマンド)

UART ボーレートを低速に設定している場合、UART 通信は維持しつつ、Active モードと Sleep モードの 間を自動的に行き来しながら、消費電流を下げるように振る舞ってくれます。しかしながら、高速ボーレー トで使用している場合には、同様の振る舞いを行いません。

このような場合、sleepコマンドを使用することで、BGX をスリープ状態にすることができます。書式は、

### sleep

| sleep                                                                                                    |
|----------------------------------------------------------------------------------------------------|
| Enter sleep mode                                                                                                    |
| Description                                                                                                    |
| Put the module into the lowest-power sleep state. The module sleeps until a wakeup event occurs such as an interrupt on the str_select GPIO. See Power Management. |
| Syntax                                                                                                    |
| > sleep                                                                                                    |
| Example                                                                                                    |
| > sleep<br>Success                                                                                                    |

sleep コマンドを実行すると、消費電流が下がることが確認できます。なお、Sleep モードに移行すると UART からのコマンドを受け付けなくなるので、復帰方法を考えておく必要があります。

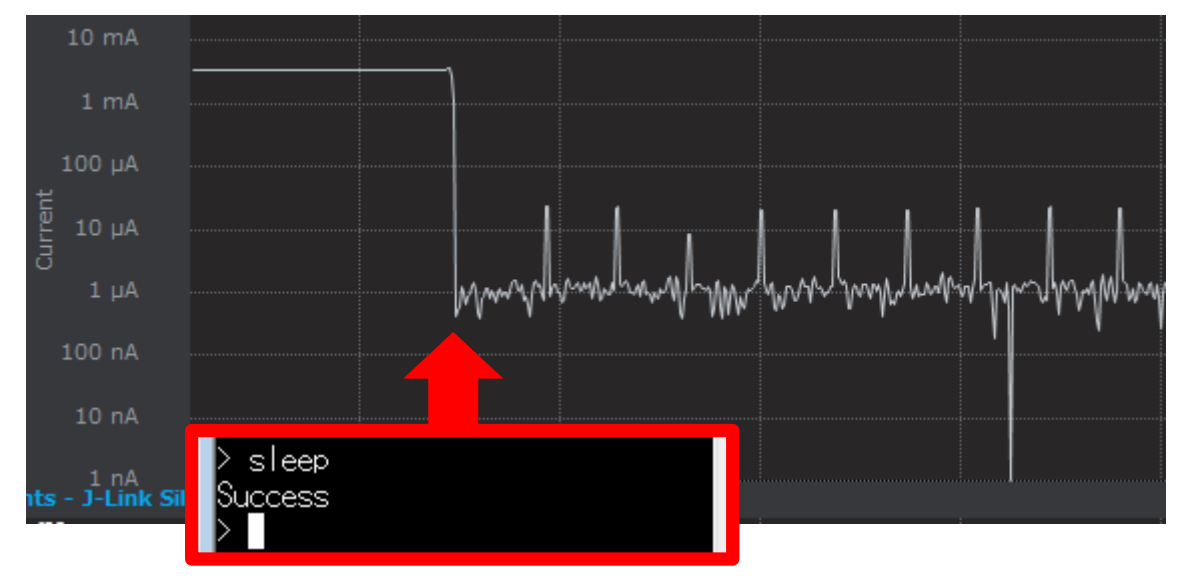

4-4 スリープモード (sleep\_select ピン)

GPIO に sleep\_select 機能を割り当てることで、Sleep モード/Active モードの遷移を GPIO 制御することができます。設定には gfu コマンドを使用します。

| gfu                                                            |                                                                                                    |                                                                           |  |  |
|----------------------------------------------------------------|----------------------------------------------------------------------------------------------------|---------------------------------------------------------------------------|--|--|
| Selec                                                          | ct GPIO function                                                                                                    |                                                                           |  |  |
| Desc                                                           | Description                                                                                                    |                                                                           |  |  |
| Conf<br>funct                                                  | Configure a GPIO with the specified function. A function may only be assigned to a pin that has a function set to <b>none</b> i.e. the pin is not already assigned. |                                                                           |  |  |
| A list of available functions is shown in the following table. |                                                                                                    |                                                                           |  |  |
| 1                                                              | sloop soloct                                                                                                    | Active low input that forces the module into sleep mode when assorted and |  |  |

BGX Starter Kit にはボタンが実装されていますが、ボタン 0(BTN0)は BGX の GPIO2 と繋がっています。このボタン 0 に sleep\_select 機能を割り当ててみます。

wakes the module from sleep when de-asserted.

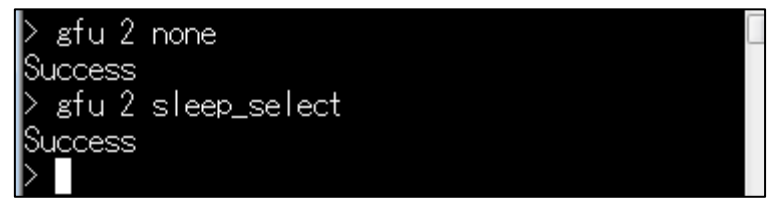

ボタン0を押せば Sleep モードに、ボタン0を離せば Active モードに移行します。

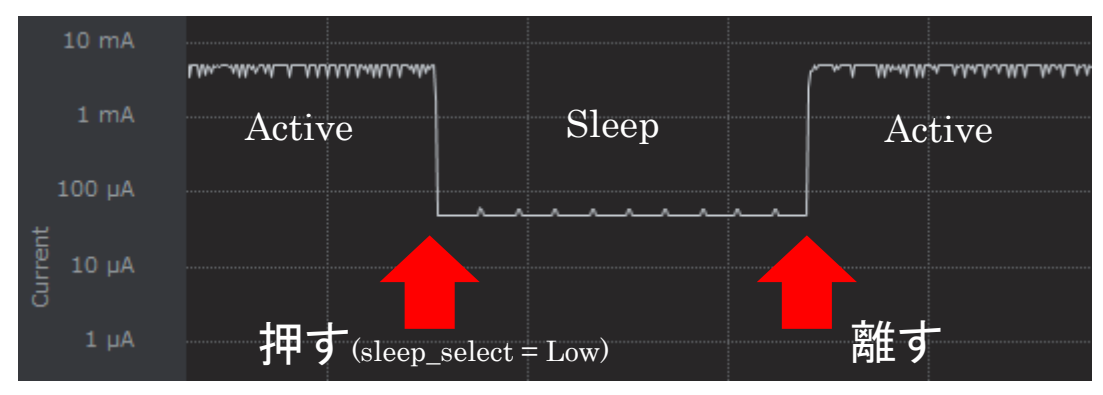

sleep コマンド使用時と比べて、Sleep モード時の電流値が若干高くなっているように見えますが、これは ボタンを押したことによる電流増加分です。BGX そのものは同じ電流値となっています。

#### 4-5 出力レベルの変更

BGX で最も消費電流が高くなるのは BLE 通信中で、特に送信時に高くなります。下図はアドバタイズ時の電流波形です。スケールを拡大しないとピーク電流が読み取れないので、拡大しています。

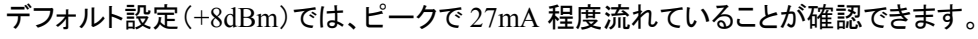

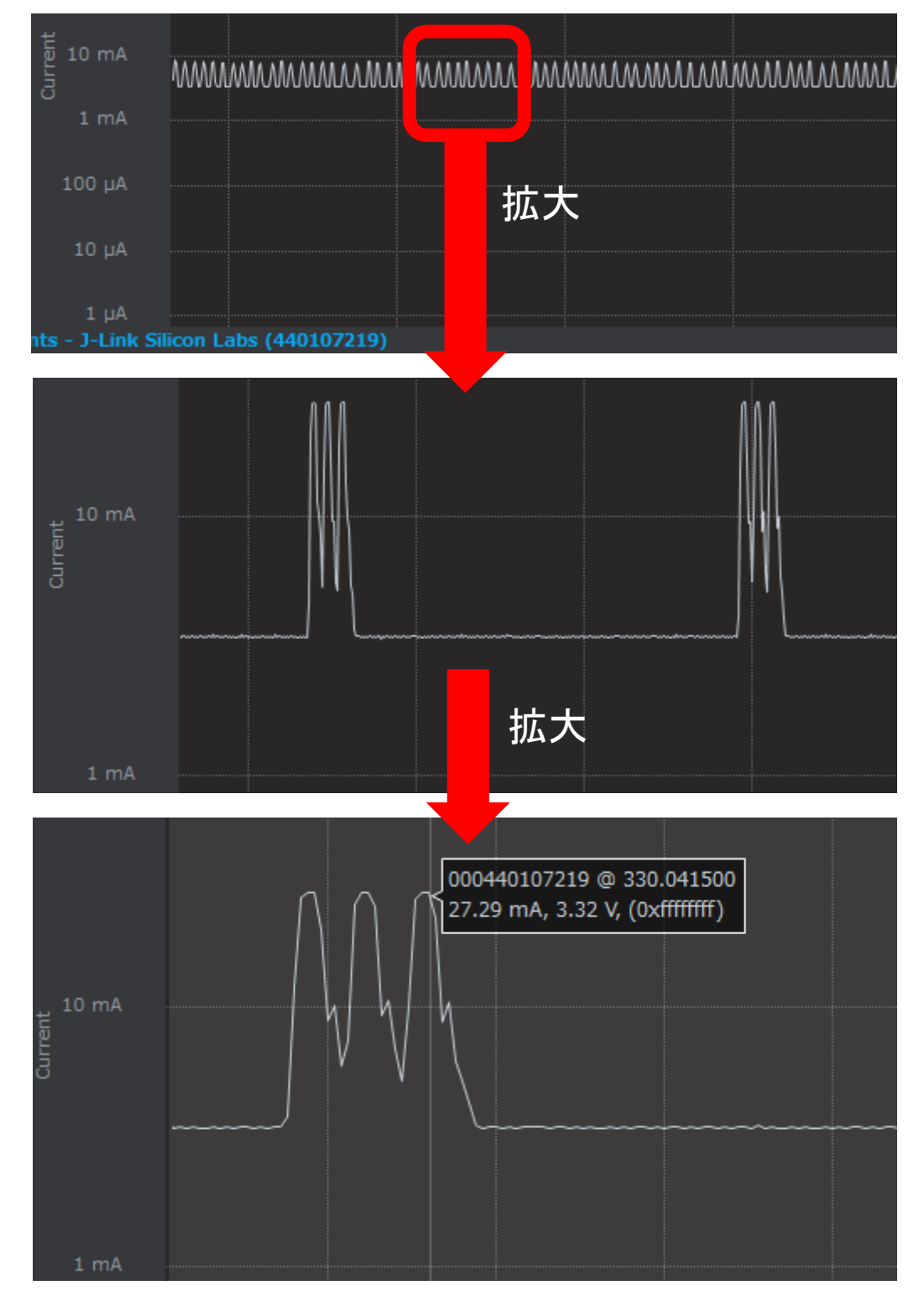

平均電流で考えれば、送信時の電流値の影響は大きなものではありません。ただし、電池やバッテリで 動作する機器ではピーク電流が気になる場合もあるかと思います。その際には、出力レベルを下げるの が効果的です。

出力レベルを下げることで、消費電流が削減できる実例をご紹介します。ただし、出力レベル低減による効果が望めるのは 0 dBm 程度までで、それ以下に出力レベルを下げても効果は期待できません。

#### ■ 例1

出力レベルを+4 dBm に下げ、アドバタイズ時の消費電流を見ます。ピーク電流が 21mA 程度まで下が りました。

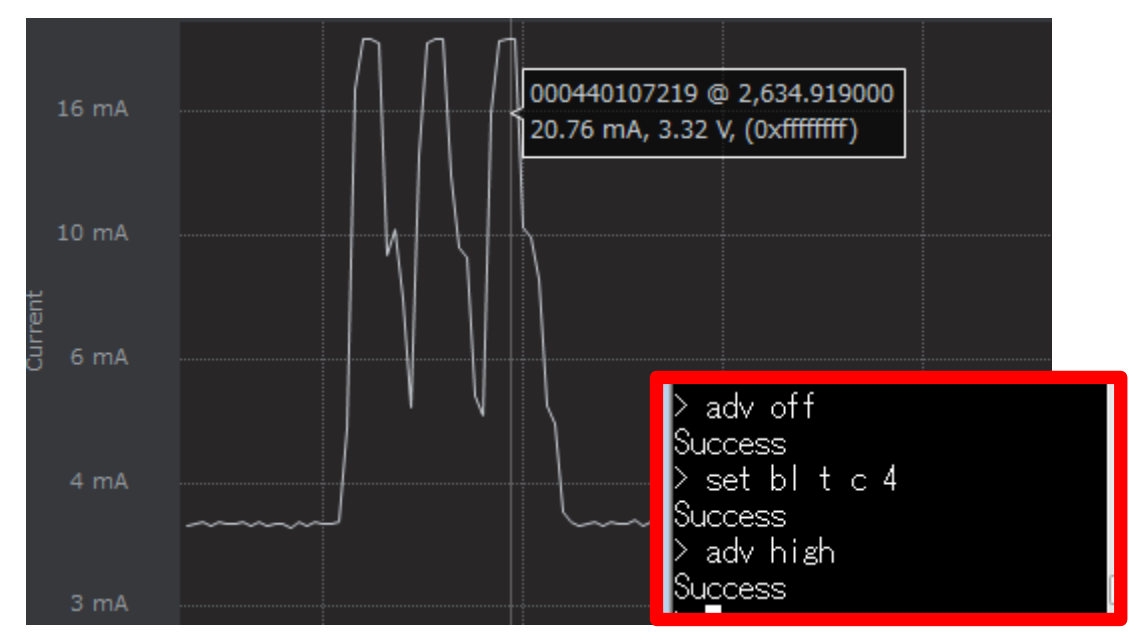

その後、スマホから接続して通信時の消費電流を見ますが、同程度のピーク電流になっています。

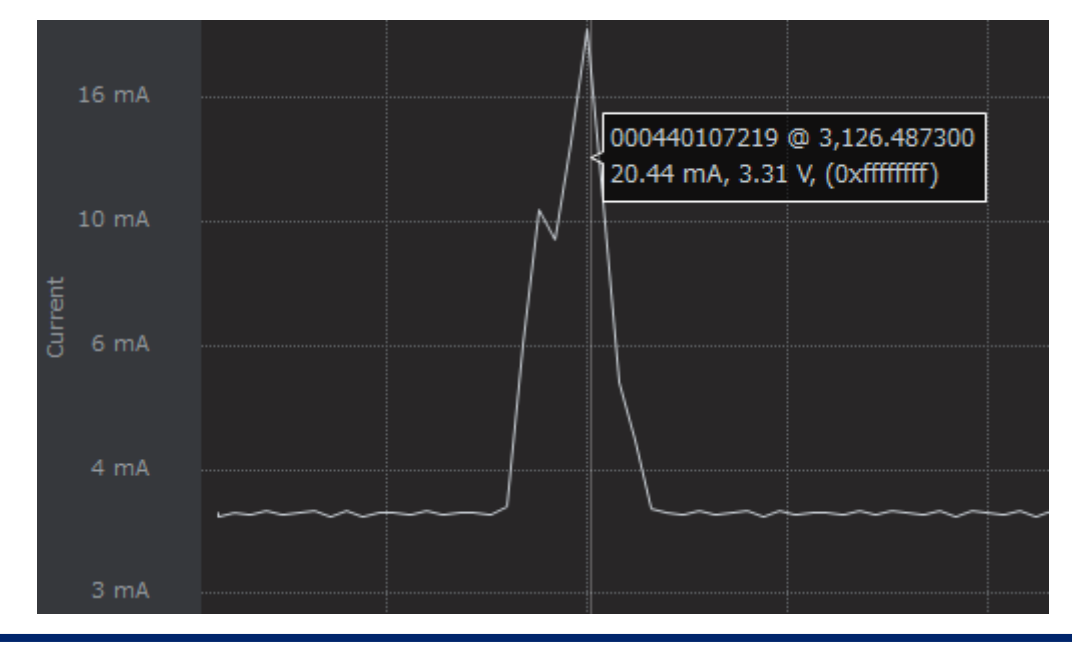

### ■ 例2

出力レベルを0dBmに落としてみます。ピーク電流が10mA程度に下がりました。

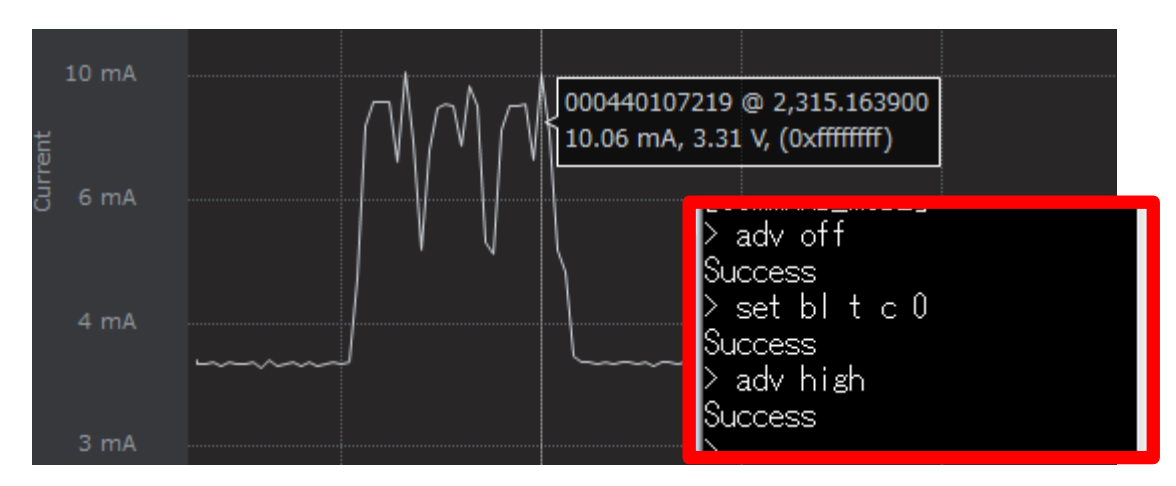

### ■ 例3

出力レベルを-8 dBm および-16 dBm に落としてみます。0 dBm 時と同様に、ピーク電流は 10mA 程度となりました。

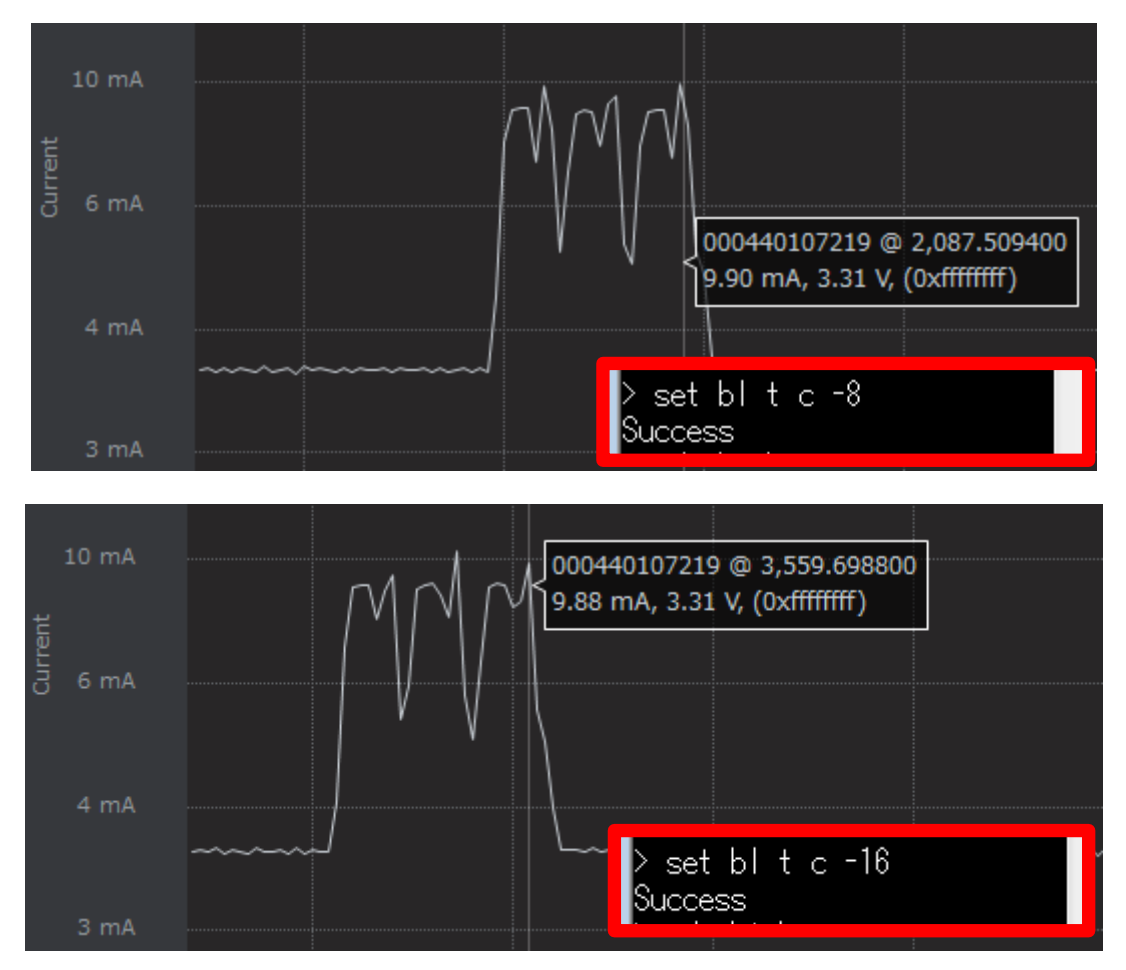

#### 5 FAQ

Bluetooth Xpress について、よく頂く質問をまとめました。 Silicon Labs 社の WEB ドキュメントにも FAQ が用意されています。 https://docs.silabs.com/bgx/latest/faq

#### 5-1 仕様·使用方法

- Bluetooth 5.0 の新機能 2M PHY に対応していますか?
  - 対応しています。Variable (bl p p)で設定変更できます。
- 使用する PHY を 2M PHY(或いは 1M PHY)に固定できますか?
  - PHY として 2M を使用するか 1M を使用するかは、セントラル側の判断になります。スマホ(セントラル)と接続する場合、どの PHY を使用したいかを bl p p でリクエストすることはできますが、最終的にセントラル側の決定に従います。BGX 同士の接続の場合には、セントラル側BGX の bl p p 設定に従います。
- Bluetooth 5.0 の新機能 LE Long Range (Coded PHY)に対応していますか? [updated]
   対応しています(ただし FW 1.1.1229.0 以降)。Variable (bl p p)で設定変更できます。
- LE Data Packet Length Extension に対応していますか?
  - 対応しています。パケットの最大長は 251 byte です。使用/未使用については、ユーザは介入できず、BGX 内蔵ソフトウェアが自動的に判断します。設定・制御コマンドも用意されておりません。
- 何台まで同時に接続できますか?
  - ▶ 同時接続は1台までです。(セントラル時、ペリフェラル時いずれにおいても)
- ボンディング情報は何件まで保持できますか?
  - 14 件のボンディング情報を保持できます。15 件目以降のボンディングについては、長い間使われていないボンディング情報を上書きします。
- 起動すると自動でアドバタイズ送信を開始しますが、設定値は High 設定と Low 設定のどちらを使 用していますか?
  - ▶ High 設定(High duty)を使用してアドバタイズを行います。
- 起動時のアドバタイズ送信開始を無効にすることはできますか?(adv offの状態で起動することはできますか?)
  - 変更できません。起動後、adv off コマンドでアドバタイズを停止してください。

- セキュリティの Numeric comparison に対応していますか?
  - ▶ 対応していません。Keyless および Passkey がご使用になれます。
- ラズパイから BGX に接続することはできますか?
  - ラズパイから BGX に接続することは可能です。その場合、ラズパイはセントラルとして、BGX はペリフェラルとして動作することになります。現時点ではラズパイ向けのライブラリやサンプ ルコードは提供しておりません。しかしながら、使用する BLE サービスについては WEB ドキュ メント(<u>Xpress Streaming Service</u>)にて情報提供しております。また、モバイル用のライブラリに ついても WEB ドキュメント(<u>Mobile Library documentation</u>)にて情報提供されておりますので、 そちらをご覧頂くことで、ラズパイへの実装のご参考になるかと思います。
- PCからBGXに接続することはできますか? [NEW]
  - > PC から BGX に接続することは可能です。上記のラズパイの場合と同様ですので、上記をご 参照ください。
- BOOT ピンの用途は何ですか?
  - BOOT ピンを Low にすると、BGX はシリアルポート経由でのアップデートを行えるようになります。アップデート時に使用するプログラムは、今後提供される予定です。それまでは、BGX Commander を使用した OTA update をご利用ください。

- 5-2 トラブルシューティング
  - スマートフォンの特定機種と接続できません
    - LE Secure に対応していないスマートフォンと接続する場合には、variable(bl e p)をanyに設定 してください。
  - 接続に失敗します(タイムアウトが発生します)
    - ボンディング情報が合致していない可能性があります。例えば、一方にはボンディング情報が 記憶されており、他方にはボンディング情報が残っていないような場合です。双方のボンディ ング情報を削除してから、再度接続をお試しください。
  - BGX 同士の接続に失敗します
    - セキュリティに関する variable(bleb, blek, blep)が合致していない可能性があります。双方の設定が一致しているかお確かめください。
  - ビーコンが検出(scan)できません
    - BGX をセントラルとして使用する場合には、BGX ペリフェラルのみ検出することができます。
       それ以外のペリフェラル(ビーコンなど)の検出が必要な場合には、BLE モジュール BGM ファ ミリをご使用ください。
  - BGX Commander(iOS 版)をビルドすると、MMDrawer に関するリンクエラーが出ます
    - ▶ ビルドした際に

ld: library not found for -lMMDrawerController

というリンクエラーが生じます。BGX Commander では依存管理に CocoaPods を使用しており、 それをインストール頂くことでビルドできるようになります。詳しくは WEB ドキュメントの FAQ を ご覧ください。

#### 改版履歴

| Version | 改定日      | 改定内容                               |
|---------|----------|------------------------------------|
| 1.0     | 2018年12月 | ・新規作成。マクニカオンラインで公開                 |
| 1.1     | 2018年12月 | ・コマンド制御、消費電流、FAQ を追加               |
| 1.2     | 2019年2月  | ・PHYの設定方法を追加                       |
|         |          | ・FW(1.1.1229.0)に準じ説明更新(セキュリティ,FAQ) |
|         |          | ·Scanの画像差し替え                       |
|         |          |                                    |
|         |          |                                    |
|         |          |                                    |
|         |          |                                    |
|         |          |                                    |
|         |          |                                    |
|         |          |                                    |
|         |          |                                    |

#### 参考文献

- Silicon Labs 社 各種ドキュメント
- Silicon Labs 社 ナレッジベース、コミュニティフォーラム

### 免責、及び、ご利用上の注意

弊社より資料を入手されましたお客様におかれましては、下記の使用上の注意を 一読いただいた上でご使用ください。

- 1. 本資料は非売品です。許可無く転売することや無断複製することを禁じます。
- 2. 本資料は予告なく変更することがあります。
- 3. 本資料の作成には万全を期していますが、万一ご不審な点や誤り、記載漏れなどお 気づきの点がありましたら、弊社までご一報いただければ幸いです。
- 4. 本資料で取り扱っている回路、技術、プログラムに関して運用した結果の影響については、責任を負いかねますのであらかじめご了承ください。
- 5. 本資料は製品を利用する際の補助的なものとしてかかれたものです。製品をご使用 になる場合は、メーカーリリースの資料もあわせてご利用ください。

本社

〒222-8561 横浜市港北区新横浜 1-6-3 TEL 045-470-9841 FAX 045-470-9844